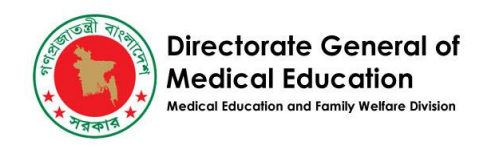

# কেন্দ্রীয় স্টুডেন্ট পোর্টাল

| সুচিপত্র                              |    |
|---------------------------------------|----|
| ব্যবহারকারীর অ্যাক্সেস                | 2  |
| লগইন করুন                             | 3  |
| পাসওয়ার্ড ভুলে গেলে রিসেট করুন       | 4  |
| বাংলাদেশি শিক্ষার্থী যুক্ত করুন       | 6  |
| বিদেশী শিক্ষার্থী যুক্ত করুন          | 10 |
| সাপোর্ট টিকিট সমাধান করুন             | 13 |
| ফিল্টার ব্যবহার করে রিপোর্ট তৈরি করুন | 16 |
| শিক্ষার্থীর একাডেমিক তথ্য যুক্ত করুন  | 18 |
| ফ্যাসিলিটি তথ্য হালনাগাদ করুন         | 19 |
| • প্রাথমিক তথ্য (Primary Info)        | 19 |
| • যোগাযোগ (Contact)                   | 20 |
| ● নিবন্ধন (Registration)              | 20 |
| • অবকাঠামো (Infrastructure)           | 21 |
| ● ধারণক্ষমতা (Capacity)               | 22 |
| ● হাসপাতাল (Hospital)                 | 23 |
| • বিভাগ (Departments)                 | 24 |
| ● স্টাফ (Staff)                       | 25 |
| ● ছাত্রাবাস (Dormitories)             | 27 |

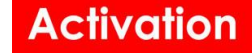

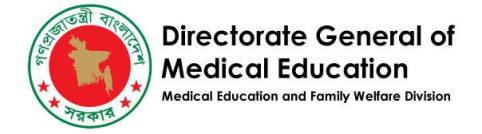

# ব্যবহারকারীর অ্যাক্সেস

ধাপ ১- পোর্টাল এ অ্যাক্সেস করার জন্য সুপার এডমিনকে নিম্নলিখিত তথ্য সমুমুহ প্রদান করা হবে।

- অ্যাক্সেস লিঙ্ক -<u>https://students.dgme.gov.bd</u>
- ইউজার আইডি (ইউজার ইমেইল আইডি)
- পাসওয়ার্ড (ইউজার পাসওয়ার্ড)

**ধাপ ২**-সুপার এডমিন এই লিঙ্কে (https://students.dgme.gov.bd) প্রবেশ করবেন এবং তিনি নিম্নে প্রদন্ত স্ক্রীনটি দেখতে পাবেন।

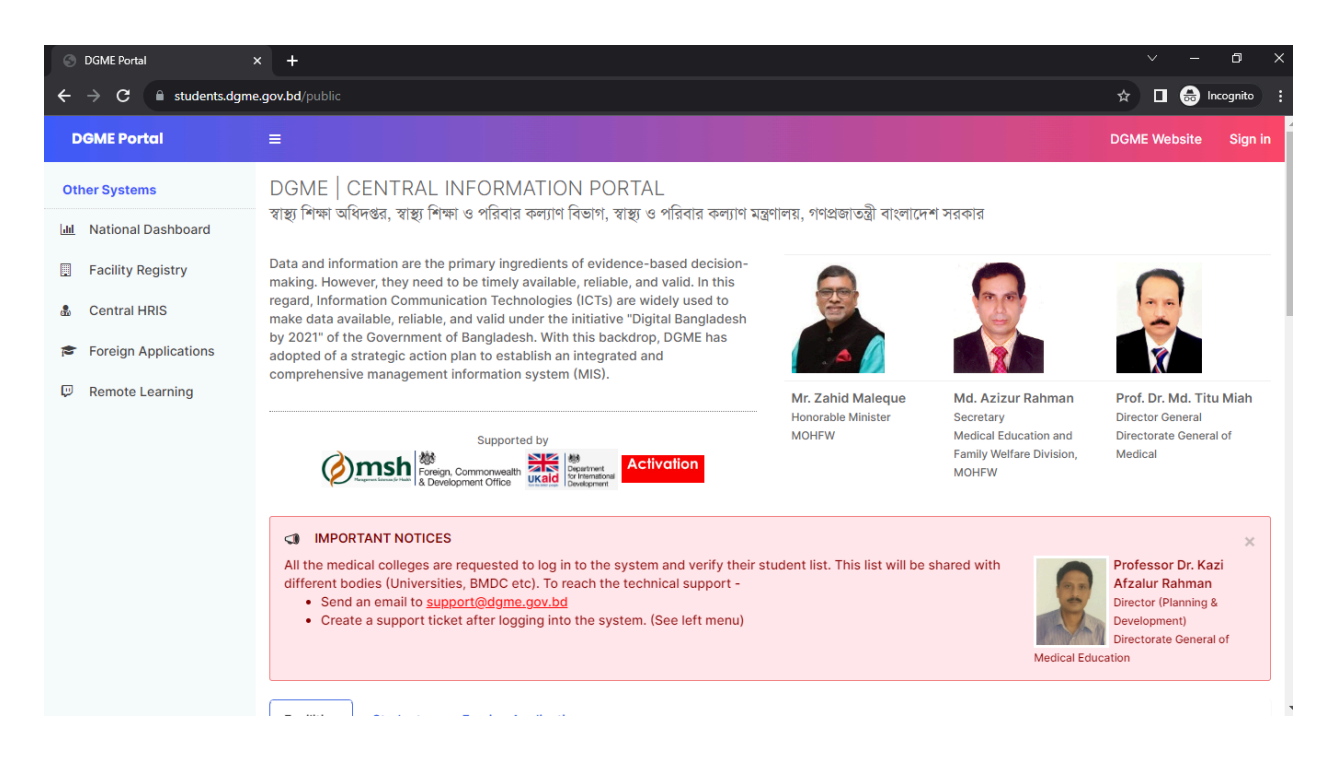

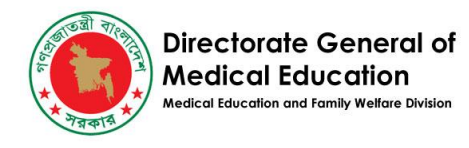

### লগইন করুন

#### **ধাপ ১**-সুপার এডমিন সাইন ইন এ ক্লিক করবেন।

| DGME Portal            | =                                                                                                    |                                                                                                    | D                                                       | GME Website                                 | Sign in |  |  |
|------------------------|----------------------------------------------------------------------------------------------------|----------------------------------------------------------------------------------------------------|---------------------------------------------------------|---------------------------------------------|---------|--|--|
| Other Systems          | DGME   CENTRAL INFORMATION PORTAL                                                                                                    |                                                                                                    | -                                                       |                                             |         |  |  |
| Jul National Dashboard | স্বাস্থ্য শিক্ষা অধিদপ্তর, স্বাস্থ্য শিক্ষা ও পরিবার কল্যাণ বিভাগ, স্বাস্থ্য ও পরিবার কণ্                                                                                                    | স্থ্য শিক্ষা অধিদগুর, স্বাস্থ্য শিক্ষা ও পরিবার কল্যাণ বিভাগ, স্বাস্থ্য ও পরিবার কল্যাণ মন্ত্রণালয়, গণপ্রজাতন্ত্রী বাংলাদেশ সরকার                                                                                                    |                                                         |                                             |         |  |  |
| Facility Registry      | Data and information are the primary ingredients of evidence-based decision-making. However, they need to be timely available, reliable,                                                                                                    |                                                                                                    |                                                         | 0                                           |         |  |  |
| a Central HRIS         | and valid. In this regard, Information Communication Technologies<br>(ICTs) are widely used to make data available, reliable, and valid                                                                                                    | and the second second s | 25                                                      | 25                                          |         |  |  |
| Foreign Applications   | under the initiative "Digital Bangladesh by 2021" of the Government of<br>Bangladesh. With this backdrop, DGME has adopted of a strategic<br>action plan to establish an integrated and comprehensive                                                                                                    | der the initiative "Digital Bangladesh by 2021" of the Government of ngladesh. With this backdrop, DGME has adopted of a strategic to a strategic to a strat |                                                         |                                             |         |  |  |
| Remote Learning        | management information system (MIS).                                                                                                    | Mr. Zahid Maleque<br>Honorable Minister<br>MOHFW                                                                                                    | Md. Azizur Rahman<br>Secretary<br>Medical Education and | Prof. Dr. Md. T<br>Miah<br>Director General | ïtu     |  |  |
|                        | Supported by<br>Foreign, Commonwealth<br>& Development Office<br>Commonwealth<br>Commonwealth<br>Comm |                                                                                                    | Family Welfare Division,<br>MOHFW                       | Directorate Gene<br>Medical                 | eral of |  |  |

**ধাপ ২**- সুপার এডমিন কে লগইন এর তথ্য সমৃমুহ প্রদান করতে হবে। ইউজার আইডি (ইউজার ইমেইল আইডি),পাসওয়ার্ড (ইউজার পাসওয়ার্ড) এর পর লগইন এ ক্লিক করতে হবে।

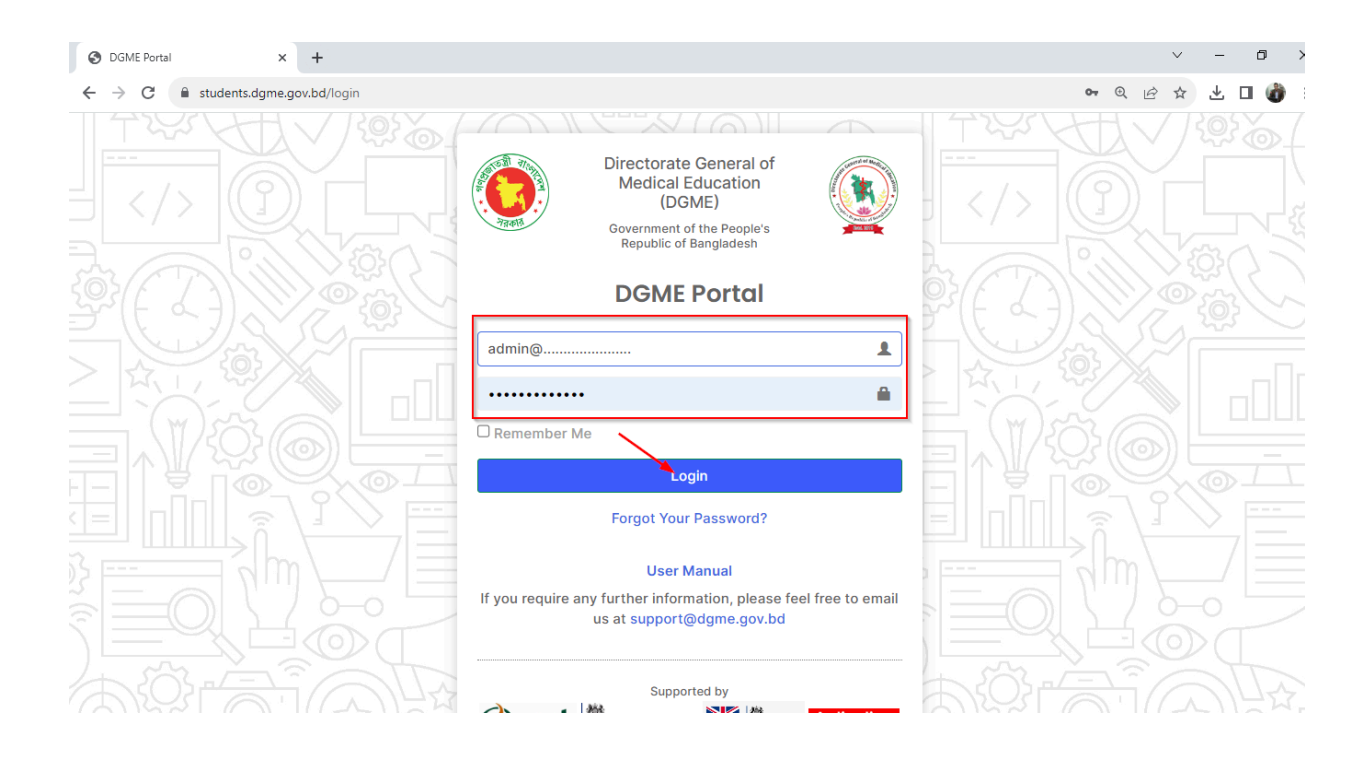

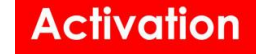

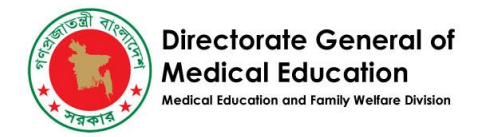

# পাসওয়ার্ড ভুলে গেলে রিসেট করুন

যদি কোনো সুপার এডমিন পাসওয়ার্ড ভুলে যায় বা ভুল পাসওয়ার্ড দেয়, তাহলে তাকে নিম্নলিখিত পদক্ষেপগুলি অনুসরণ করতে হবে।

ধাপ ১-Forget Your Password এ ক্লিক করতে হবে।

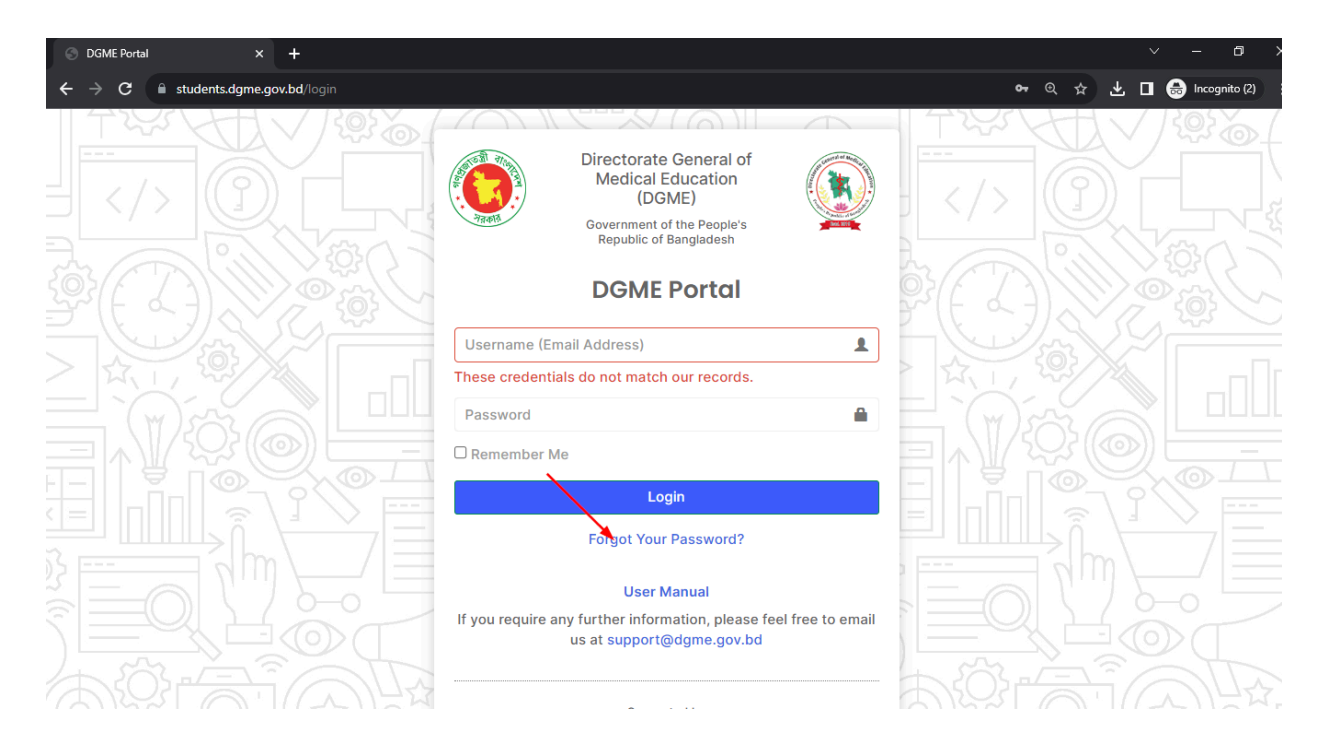

**ধাপ ২**- পাসওয়ার্ড রিসেট লিঙ্ক এ প্রবেশ করার জন্য ব্যবহারকারীকে ইউজার ইমেইল আইডি দিতে হবে এবং Send Password Reset Link এ ক্লিক করতে হবে।

٥

± □

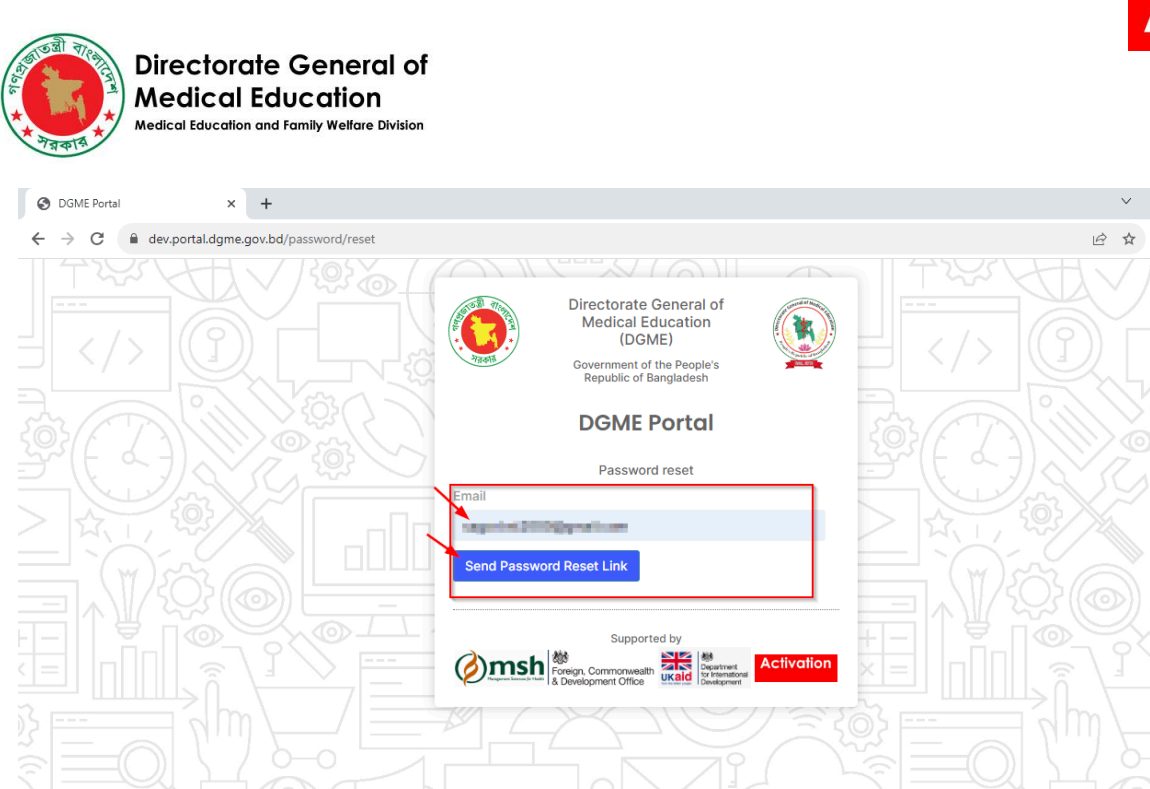

**ধাপ ৩** -সুপার এডমিনকে তার ইমেইল চেক করতে হবে এবং সেই অনুযায়ী একটি নতুন পাসওয়ার্ড রিসেট করতে হবে। তারপর তিনি স্টুডেন্ট পোর্টাল অ্যাক্সেস করতে পারবেন এবং প্রয়োজনীয় তথ্য আপডেট করতে পারবেন।

Ŀ

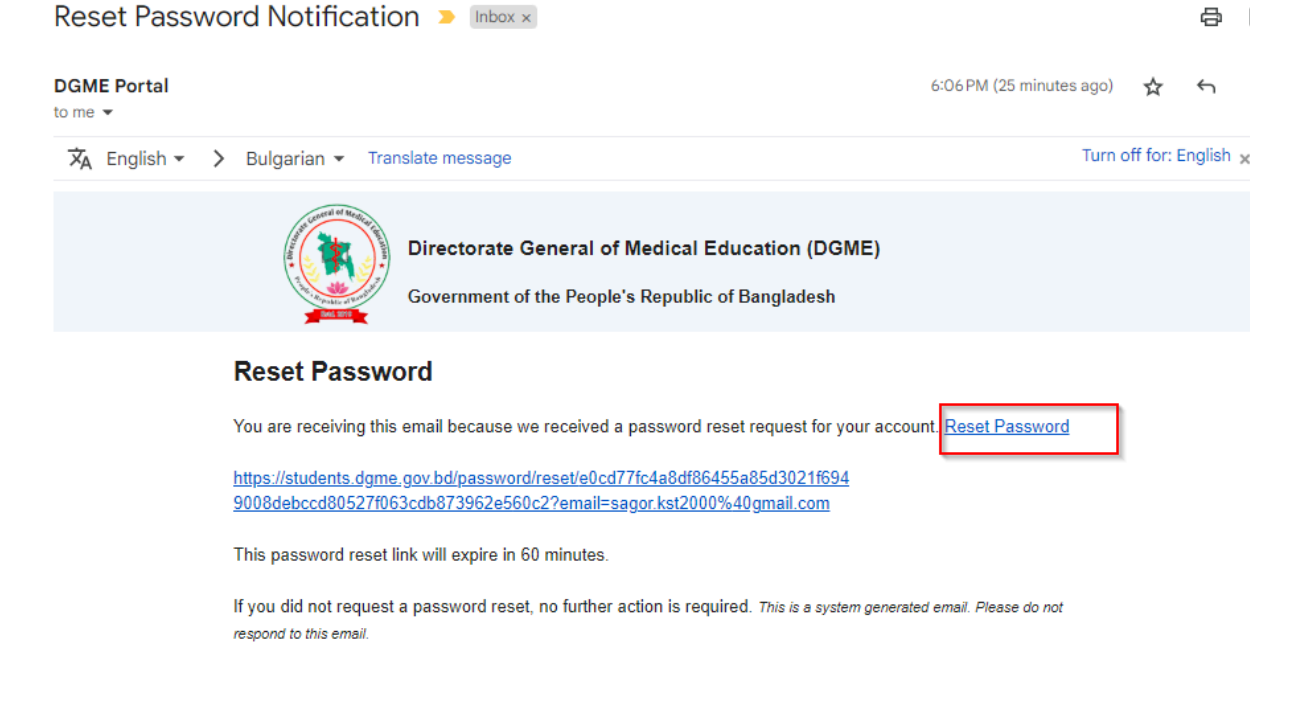

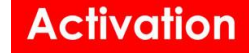

Ð

П

on @☆

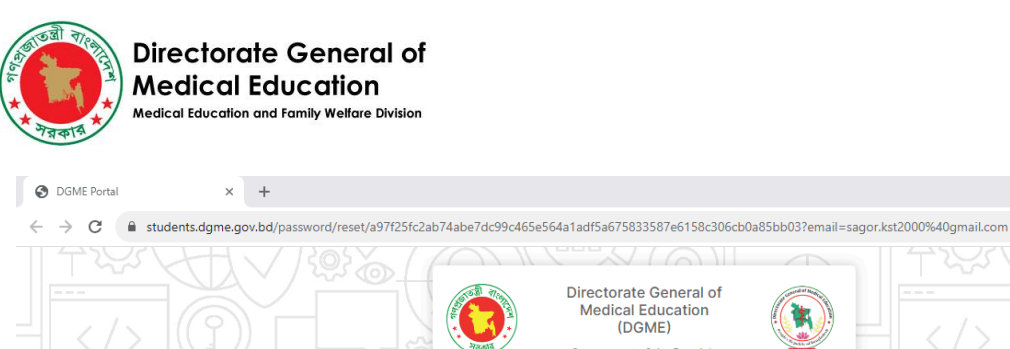

| Directorate General of<br>Medical Education<br>(DGME)<br>Government of the People's<br>Republic of Bangladesh                                                                                                    |  |
|----------------------------------------------------------------------------------------------------|--|
| DGME Portal                                                                                                    |  |
| Password reset                                                                                                    |  |
| Email New password                                                                                                    |  |
| Confirm new password                                                                                                    |  |
| Supported by                                                                                                    |  |
| Periodic Commonwealth Setting Berning Commonwealth Setting Berning Commonwealth Setting Commonwealth Setting Commo |  |

# বাংলাদেশি শিক্ষার্থী যুক্ত করুন

ধাপ ১-লগইন করার পরে, সুপার এডমিন তার প্রোফাইল থেকে নিম্নের দেখানো Students এ ক্লিক করবেন।

| S DGME Portal   Colleges/Facilities ×                    | +                                                                                                | V – Ö                            |
|----------------------------------------------------------|--------------------------------------------------------------------------------------------------|----------------------------------|
| $\leftrightarrow$ $\rightarrow$ C $\cong$ dev.portal.dgm | a.gov.bd/facilities/9/edit                                                                       | ie 🖈 🗆 🍘                         |
| DGME Portal                                              | =                                                                                                | DGME Website                     |
| Dashboard                                                | + = COLLEGES/FACILITY -                                                                          |                                  |
| 🗈 Facility Registry 🗸 🗸                                  | Students @48         Departments (1)         Staff @14         Dormitories (1)         Users (2) | C Fetch Facility Staff C Profile |
| Colleges/Facilities                                      | Facility Profile Picture Name (EN) *                                                             | Name (BN)                        |
| Departments                                              | Dhaka Medical College                                                                            | ঢাকা মেডিকেল কলেজ                |
| Facility Departments                                     | Select File - Short Name DGME Code                                                               | Primary Ownership Facility Type  |
| Faculty Members/Staffs                                   | OR- Drop Here DMC                                                                                | Public   Medical College         |
| Faculty/Staffs                                           |                                                                                                  |                                  |
| Facility Types                                           | Primary Info Contact Registration Infrastructure Capacity Hospital                               | Seat Allocations                 |
| Facility Ownerships                                      | Ministry Agency/Directorate Affiliated University                                                |                                  |
| Facility Location Types                                  | Ministry Of Health And Farr V DGME V University of Dhal                                          | ka 🗸                             |
| Facility Functions                                       | DGME Code DGHS Code C Teletalk code/Medic                                                        |                                  |
| Facility Seat Allocations                                |                                                                                                  |                                  |
| 🏛 Universities                                           |                                                                                                  |                                  |
|                                                          | Ownership Type Location Type Function/Activity                                                   |                                  |
| Admission Results <                                      | Fully Government-owned V Within city corporation are: V -                                        | ~                                |
| 온 Student Registry <                                     |                                                                                                  | Change log Delete                |

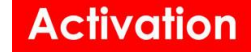

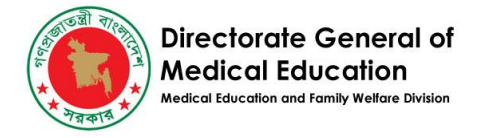

**ধাপ ২-**সুপার এডমিন তার পরে + ADD A NEW STUDENT এ ক্লিক করবেন এবং তিনি যেকোনো ফ্যাসিলিটির আন্ডার এ স্টুডেন্ট অ্যাড করতে পারবেন।

| DGME Portal   Students × +                                                                                                    | V                                                                                              | - 0 >              |
|----------------------------------------------------------------------------------------------------|------------------------------------------------------------------------------------------------|--------------------|
| ← → C  ⓐ dev.portal.dgme.gov.bd/students?facility_id=9                                                                                                    | र्ष भ्र                                                                                        | z 🗆 🍈              |
| DGME Portal =                                                                                                    | DGME Website 💰 i                                                                               | Superuser          |
| Dashboard     STUDENTS     ADD A NEW STUD                                                                                                    | DENT                                                                                           | 伯 REPORT           |
| Facility Registry < Colleges/Facility                                                                                                    | P Report ( রিপোর্ট তৈরি ওডাউনলোভ)                                                              |                    |
| Admission Results < Session College C                                                                                                    | Local/Foreign Course Sex                                                                       |                    |
| 名 Student Registry ~ 2022-23 *                                                                                                    | ••••••••••••••••••••••••••••••••••••••                                                         |                    |
| 卷 Students Quota Reset                                                                                                    |                                                                                                |                    |
| Dorm Management <                                                                                                    |                                                                                                |                    |
| Asset Management < Show 25 • entries                                                                                                    | Search:                                                                                        | C                  |
| Attendance Data     SL II Session II College II Merit II Study     Roll ID                                                                                                    | Jent 비 Name 비 Father 비 Sex 비 Nationality 비 Passport 비 Course 비 Facility 비 College/<br>No. Type | Institute 🏥 C<br>N |
| Settings < No data available in table                                                                                                    |                                                                                                |                    |
| Users Showing 0 to 0 of 0 entries                                                                                                    | Prev                                                                                           | vious Next         |
| ♦ Support Tickets                                                                                                    |                                                                                                | •                  |
| Reports                                                                                                    |                                                                                                |                    |
| Help Desk                                                                                                    |                                                                                                |                    |
| We construct the second second |                                                                                                |                    |

**ধাপ ৩**-সুপার এডমিন নিম্নের স্ক্রীনটি দেখতে পাবেন এবং সেশন ২০২২-২৩ (session 2022-23)জাতীয়তা -লোকাল (Nationality- Local) সহ প্রয়োজনীয় তথ্য সমুহ পুরন করবেন। এরপর Next বাটনে ক্লিক করবেন।

| S DGME Portal   Students -                              | x +                                                          | / - | Ð      | >  |
|---------------------------------------------------------|--------------------------------------------------------------|-----|--------|----|
| $\leftrightarrow$ $\rightarrow$ C $\cong$ portal.dgme.c | gov.bd/students/create                                       | 8 ☆ |        |    |
| DGME Portal                                             | E DGME Website 🚓                                             |     | Superi | er |
| Dashboard                                               | CREATE NEW STUDENT                                           |     |        |    |
| Facility Registry <                                     |                                                              |     |        |    |
| Admission Test <                                        | Profile Picture Session Nationality Course Admission Date    |     |        |    |
| 卷 Student Registry ~                                    | Select File - College/Institute College Roll University Roll |     |        |    |
| 卷 Students                                              |                                                              |     |        |    |
| Dorm Management <                                       |                                                              |     |        |    |
| ⊘ Asset Management <                                    |                                                              |     |        |    |
| Attendance Data <                                       | Next >                                                       |     |        |    |
| Settings <                                              |                                                              |     |        |    |
| 👗 Users                                                 |                                                              |     |        |    |
| Support Tickets                                         |                                                              |     |        |    |
| Reports                                                 |                                                              |     |        |    |
| Help Desk                                               |                                                              |     |        |    |
| 011-01-01-01-01-01-01-01-01-01-01-01-01-                |                                                              |     |        |    |

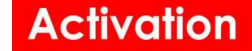

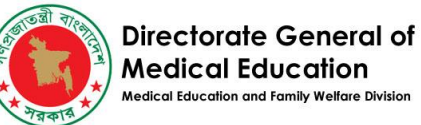

**ধাপ ৪**-সুপার এডমিন নিম্নের স্ক্রীনে দেখানো Original medical exam roll, Merit position অথবা Name ইত্যাদি তথ্য দিয়ে সার্চ করবেন এবং প্রার্থীর প্রাথমিক তথ্য পেয়ে যাবেন। প্রার্থীর কোন কোটা থাকলে ড্রপ ডাউন থেকে নির্বাচন করবেন। তারপর Basic Information এ ক্লিক করে তথ্য সমুহ পুরন করবেন।

|                                                                                                    | K 📃 MSH - Google Docs X   + 🗸 🗸 - 🖸                                                                                                    |
|----------------------------------------------------------------------------------------------------|----------------------------------------------------------------------------------------------------|
| ← → C 🔒 portal.dgme.ge                                                                                                    | ov.bd/students/create?_token=GO9jG0pZLsITSN6Aw8xoJtpGijPQmARRjpjNfWiR&uuid=20f59189-eb6b-4d16-92ce-fbbd18d7813f&step=2&_token=GO9j 🖻 🛧 🗖 💣                                                                                                    |
| DGME Portal                                                                                                    | E DGME Website & admin@activationItd.com Superuser                                                                                                    |
| Dashboard                                                                                                    | = CREATE NEW STUDENT                                                                                                    |
| Facility Registry <                                                                                                    | < Colleges/Facility   Dhaka Medical College                                                                                                    |
| Admission Test <                                                                                                    | Profile Picture Session • Nationality • Course • Admission Date                                                                                                    |
| 谿 Student Registry ~                                                                                                    |                                                                                                    |
| 卷 Students                                                                                                    | OR- Drop Here Dhaka Medical College, Dhaka *                                                                                                    |
| Dorm Management <                                                                                                    |                                                                                                    |
| <ul> <li>Asset Management &lt;</li> </ul>                                                                                                    | Student Admission Test Information (Search using original medical exam roll, merit position, name, SSC, HSC roll) *                                                                                                    |
| Attendance Data <                                                                                                    | × 🖬                                                                                                    |
| Settings <                                                                                                    | Quota                                                                                                    |
| 🛔 Users                                                                                                    | - •                                                                                                    |
| Support Tickets                                                                                                    | Basic Information                                                                                                    |
| Reports                                                                                                    | Ø Address & Guardian                                                                                                    |
| Help Desk                                                                                                    | ✓ Save                                                                                                    |
| 0110                                                                                                    |                                                                                                    |
|                                                                                                    |                                                                                                    |
| OGME Portal   Students -                                                                                                    | K 🔄 MSH - Google Docs X   🎝 Google Translate X   +                                                                                                    |
| <ul> <li>⊘ DGME Portal   Students -</li> <li>← → C</li> <li>▲ portal.dgme.gr</li> </ul>                                                                                                    | K Google Docs X 協 Google Translate X + ・ ・ の                                                                                                    |
| DGME Portal   Students - Students - Stu                                                                                                    | Image: Second Porces       X       Image: Second Porces       X       Image: Second Porces       X       Image: Second Porces       X       Image: Second Porces       X       Image: Second Porces       X       Image: Second Porces       Image: Second Porces       Image                                                                                                    |
| DGME Portal   Students -      DGME Portal   Students -      DGME Portal     DGME Portal     DGME Portal     Dashboard                                                                                                    | MSH - Google Docs     x     x     Google Translate     x     +     v     -     0       ov.bd/students/create?_token=GO9jG0pZLsITSN6Aw8xoltpGijPQmARRjpjNfWiR&uuid=20f59189-eb6b-4d16-92ce-fbbd18d7813f&step=2&_token=GO9j     icitie     icitie     i                                                                                                    |
| DGME Portal   Students - Students - Stu                                                                                                    | MSH - Google Docs x   x x   x                                                                                                    |
| OGME Portal   Students -     S       ←     →     C <ul> <li>portal.dgme.gr</li> <li>DGME Portal</li> <li>Dashboard</li> <li>Facility Registry</li> <li>✓</li> <li>Admission Test</li> <li>✓</li> </ul>                                                                                                    | MSH - Google Docs x   x coogle Translate   x +     w.bd/students/create?_token=GO9jG0pZLsITSN6Aw8xoltpGijPQmARRjpjNfWiR8uuid=20f59189-eb6b-4d16-92ce-fbbd18d7813f8cstep=2&_token=GO9j w.bd/students/create?_token=GO9jG0pZLsITSN6Aw8xoltpGijPQmARRjpjNfWiR8uuid=20f59189-eb6b-4d16-92ce-fbbd18d7813f8cstep=2&_token=GO9j w.bd/students/create?_token=GO9jG0pZLsITSN6Aw8xoltpGijPQmARRjpjNfWiR8uuid=20f59189-eb6b-4d16-92ce-fbbd18d7813f8cstep=2&_token=GO9j w.bd/students/create?_token=GO9jG0pZLsITSN6Aw8xoltpGijPQmARRjpjNfWiR8uuid=20f59189-eb6b-4d16-92ce-fbbd18d7813f8cstep=2&_token=GO9j W.bd/students/create?_token=GO9jG0pZLsITSN6Aw8xoltpGijPQmARRjpjNfWiR8uuid=20f59189-eb6b-4d16-92ce-fbbd18d7813f8cstep=2&_token=GO9j DGME Website Basic Information Student Full Name Date of Birth National ID. No.                                                                                                    |
| DGME Portal   Students - S C Portal dgme.gr DGME Portal DGME Portal DGME Portal Dashboard E Facility Registry < Admission Test < 8 Student Registry <                                                                                                    | MSH - Google Docs x   x x   x                                                                                                    |
| <ul> <li>DGME Portal   Students -</li> <li>C</li> <li>portal.dgme.gr</li> <li>DGME Portal</li> <li>DGME Portal</li> <li>Dashboard</li> <li>Facility Registry &lt;</li> <li>Admission Test &lt;</li> <li>Student Registry </li> <li>Students</li> </ul>                                                                                                    | MSH - Google Docs x   x google Translate   x +      Wobd/students/create?_token=GO9/G0pZLsITSN6Aw8xoJtpGijPQmARRipi)NIWIR&uuid=20f59189-eb6b-4d16-92ce-fbbd18d7813f&step=2&_token=GO9   x -   DGME Website   admin@activationItd.com   Superuser   -   Pasic Information   Student Full Name   Date of Birth   National ID. No.   Father's Name   Mother's Name                                                                                                    |
| <ul> <li>DGME Portal   Students -</li> <li>C</li> <li>portal.dgme.gu</li> <li>DGME Portal</li> <li>DGME Portal</li> <li>Dashboard</li> <li>Facility Registry</li> <li>Admission Test</li> <li>Admission Test</li> <li>Students</li> <li>Dorm Management</li> </ul>                                                                                                    | MSH - Google Docs x     x                                                                                                    |
| OGME Portal   Students - Statement   C Portal dgment   DGME Portal   DGME Portal   Dashboard   Dashboard   Facility Registry   Admission Test   Admission Test   Admission Test   Student Registry   Students   Dorm Management   Asset Management                                                                                                    | MSH - Google Docs x     Society Construction     wtbd/students/create?_token=GO9/G0pZLsITSN6Aw8xoltpGijPQmARRipi)NWURRkuuid=20f59189-eb6b-4d16-92ce-fbbd18d7813f8ustep=2&_token=GO9     Construction     Construction     Contact No.     Gender        Contact No.        Contact No.        Contact No.                    Table Deline Delin                                                                                                    |
| <ul> <li>DGME Portal   Students -</li> <li>C</li> <li>portal.dgme.gu</li> <li>DGME Portal</li> <li>DGME Portal</li> <li>Dashboard</li> <li>Facility Registry</li> <li>Admission Test</li> <li>Admission Test</li> <li>Students</li> <li>Students</li> <li>Dorm Management</li> <li>Asset Management</li> <li>Attendance Data</li> </ul>                                                                                                    | MSH - Google Docs x     x     x     x     x     x     x     x     x     x     x     x     x     x     x     x     x     x     x     x     x     x     x     x     x     x     x     x     x     x    x     x     x     x     x     x     x     x     x     x     x     x     x     x     x     x     x     x     x     x     x     x     x     x     x                                                                                                         |
| OGME Portal   Students - Statents -   DGME Portal in portaldgmenge   DGME Portal in portaldgmenge   Dashboard in portaldgmenge   Dashboard in portaldgmenge   Admission Test in portaldgmenge   Admission Test in portaldgmenge   Admission Test in portaldgmenge   Student Registry in portaldgmenge   Students in portaldgmenge   Asset Management in portaldgmenge   Attendance Data in portaldgmenge                                                                                                    | MSH - Google Docs x   Social State in the second second sec |
| OGME Portal   Students - S   S Portal   Students - S   S Portal   Students - S   DSHE Portal Image: Student Registry Image: Student Registry   Image: Student Registry Image: Student Registry Image: Student Registry   Image: Student Registry Image: Student Registry Image: Student Registry <t< th=""><th>Kight - Google Docs x   Image: Source of Comparison x   Image: Source of Comparison</th></t<> | Kight - Google Docs x   Image: Source of Comparison x   Image: Source of Comparison                                                                                                    |
| OGME Portal   Students -     Students -       Image: Student Students -     Image: Student Student St                                                                                                    | x MSH - Google Docs x                       x MSH - Google Docs x                 x MSH - Google Docs x                 x MSH - Google Docs x                 x MSH - Google Docs x                        x MSH - Google Docs x                                     x MSH - Google Docs x                               x MSH - Google Docs x                 x Mother's Name                                                                                                    |
| OGME Portal   Students Students   Image: Student State State Sta                                                                                                    | NSH - Georgie Docs x                                         NSH - Georgie Docs x                 NSH - Georgie Docs x                     NSH - Georgie Docs x                                                                                                    |
| <ul> <li>DGME Portal   Students -</li> <li>DGME Portal   Students -</li> <li>Portal-dgme.get</li> <li>Dashboard</li> <li>Dashboard</li> <li>Cacility Registry</li> <li>Admission Test</li> <li>Admission Test</li> <li>Students</li> <li>Students</li> <li>Onrm Management</li> <li>Asset Management</li> <li>Asset Management</li> <li>Attendance Data</li> <li>Settings</li> </ul>                                                                                                    | MSH - Google Docs x     x                                                                                                    |
| OGME Portal   Students       Students       Students<                                                                                                    | NSH - Georgie Docs x                                      NSH - Georgie Docs x                    NSH - Georgie Docs x                     NSH - Georgie Docs x                                                    NSH - Georgie Docs x                                                                                                    |

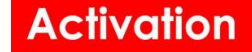

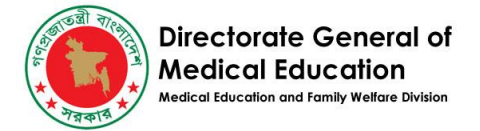

**ধাপ ৫**-সুপার এডমিন Address & Guardian এ ক্লিক করে তথ্য সমুহ পুরন করবেন। এবং সবশেষে সেভ বাটনে ক্লিক করবেন। এভাবে প্রার্থী ফাছিলিটিতে যুক্ত হবে।

| S DGME Portal   Students - | x \Xi MSH - Google Docs x   🎝 Google Translate x   + 🗸 - 🗗 X                                                                                  |
|----------------------------|----------------------------------------------------------------------------------------------------|
| ← → C                      | jov.bd/students/create?_token=GO9jG0pZLsITSN6Aw8xoJtpGijPQmARRjpjNfWiR&uuid=20f59189-eb6b-4d16-92ce-fbbd18d7813f&step=2&_token=GO9j 🖻 🖈 🔲 🍈 🗄 |
| DGME Portal                | E DGME Website & admin@activationItd.com Superuser                                                                                            |
| Dashboard                  | Address & Guardian                                                                                                    |
| 🗈 Facility Registry <      | Present Mailing Address Permanent Mailing Address                                                                                             |
| Admission Test             | Division District Upazila Division District Upazila                                                                                           |
| 名 Student Registry         |                                                                                                    |
| 卷 Students                 | Guardian                                                                                                    |
| 🖳 Dorm Management <        | Present Guardian Name Guardian Contact No. Guardian Email                                                                                     |
| Asset Management <         | Guardian Address                                                                                                    |
| Attendance Data <          |                                                                                                    |
| Settings <                 |                                                                                                    |
| Lisers                     | Additional Note                                                                                                    |
| Support Tickets            |                                                                                                    |
| Reports                    |                                                                                                    |
| Help Desk                  | ✓ Save                                                                                                    |

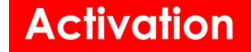

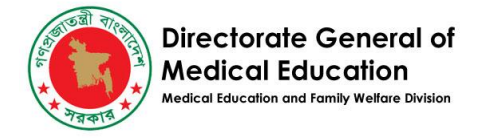

# বিদেশী শিক্ষার্থী যুক্ত করুন

**ধাপ ১**- স্থানীয় ছাত্র/ছাত্রী যোগ করার মতোই লগইন করার পরে, সুপার এডমিন Students এ ক্লিক করবেন এবং তারপরে + ADD A NEW STUDENT এ ক্লিক করবেন।

| OGME Portal   Colleges/Facilities                        | × +                                                                                                    | ∨ – <b>а</b> х                                               |
|----------------------------------------------------------|----------------------------------------------------------------------------------------------------|--------------------------------------------------------------|
| ← → C 🔒 dev.portal.d                                     | me.gov.bd/facilities/9/edit                                                                                                    | ie 🛧 🖬 🏟 :                                                   |
| DGME Portal                                              | =                                                                                                    | DGME Website 🖧 Coperation                                    |
| Dashboard                                                | + = COLLEGES/FACILITY -                                                                                                    | _                                                            |
| 🗈 Facility Registry 🗸                                    | Students @48         Departments (1)         Staff (314)         Dormitories (1)         Users                                                                                                    | 2 C <sup>a</sup> Fetch Facility Staff C <sup>a</sup> Profile |
| Colleges/Facilities                                      | Facility Profile Picture Name (EN) *                                                                                                    | Name (BN)                                                    |
| Departments                                              | Dhaka Medical College                                                                                                    | ঢাকা মেডিকেল কলেজ                                            |
| Facility Departments                                     | Select File - Short Name DGME                                                                                                    | Code Primary Ownership Facility Type                         |
| Faculty Members/Staffs.                                  | DMC                                                                                                    | Public   Medical College                                     |
| Faculty/Staffs                                           |                                                                                                    |                                                              |
| Facility Types                                           | Primary Info Contact Registration Infrastructure Capacity                                                                                                    | Hospital Seat Allocations                                    |
| Facility Ownerships     Facility Leastion Types          | Ministry Agency/Directorate Affiliate                                                                                                    | ed University                                                |
| Facility Euclider Types                                  | Ministry Of Health And Fan V DGME V Univ                                                                                                    | versity of Dhaka 🗸                                           |
| Facility Seat Allocations                                | DGME Code DGHS Code 😚 Teletal                                                                                                    | k code(Medical) 🚯 Teletalk code(Dental) 🚯                    |
| 1 Universities                                           |                                                                                                    |                                                              |
| Admission Desults                                        | Fully Government-owned                                                                                                    | on/Activity                                                  |
| C Admission Results (                                    |                                                                                                    |                                                              |
| <ul> <li>OGME Portal   Students</li> <li>← → C</li></ul> | × +<br>gme.gov.bd/students?facility_id=9                                                                                                    | v – ⊡ ×<br>⊮ ★ □ <b>()</b>                                   |
| DGME Portal                                              | =                                                                                                    | DGME Website 🔹 CLoser                                        |
| Dashboard                                                | STUDENTS + ADD A NEW STUDENT                                                                                                    | ① REPORT                                                     |
| Facility Registry <                                      | Colleges/Facility ( Colleges/Facility ) ( Colleges/Facility ) | z)                                                           |
| Admission Results                                        | Session College 🗹 Local/Foreign                                                                                                    | n Course Sex                                                 |
| 犖 Student Registry ∽                                     | 2022-23 *                                                                                                    | · · · · ·                                                    |
| 器 Students                                               | Quota                                                                                                    |                                                              |
|                                                          | Reset                                                                                                    |                                                              |
| Dorm Management <                                        | Show 25 mentries                                                                                                    | Search:                                                      |
| Asset Management <                                       |                                                                                                    |                                                              |
| Attendance Data <                                        | Roll ID                                                                                                    | No. Type N                                                   |
| Settings <                                               | No data available in table                                                                                                    |                                                              |
| Lusers                                                   | Showing 0 to 0 of 0 entries                                                                                                    | Previous Next                                                |
|                                                          |                                                                                                    |                                                              |
| Support Tickets                                          | <                                                                                                    | ,                                                            |
| <ul> <li>Support Tickets</li> <li>Reports</li> </ul>     | <                                                                                                    | ,                                                            |
| Support Tickets Reports Help Desk                        | 4                                                                                                    | •                                                            |

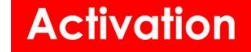

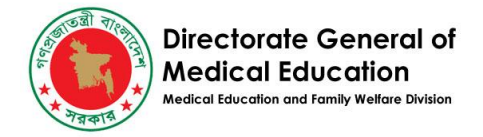

**ধাপ ২**-সুপার এডমিন নিম্নের স্ক্রীনটি দেখতে পাবেন এবং সেশন ২০২২-২৩ (session 2022-23)জাতীয়তা -বিদেশী (Nationality- Foreign) সহ প্রয়োজনীয় তথ্য সমুহ পুরন করবেন। এরপর Next বাটনে ক্লিক করবেন।

| S DGME Portal   Students -                            | × +                                                |              |                 | ~   | -  | 0 > |
|-------------------------------------------------------|----------------------------------------------------|--------------|-----------------|-----|----|-----|
| $\leftrightarrow \rightarrow C$ $\cong$ portal.dgme.g | ov.bd/students/create                              |              |                 | ê î | 2  | ð   |
| DGME Portal                                           | =                                                  | DGME Website | &               |     | So |     |
| Dashboard                                             | CREATE NEW STUDENT                                 |              |                 |     |    |     |
| Facility Registry <                                   |                                                    | Υ.           |                 |     |    |     |
| Admission Test                                        | Profile Picture  Profile Picture  2022-23  Foreign | Course *     | Admission Date  |     |    |     |
| 络 Student Registry ~                                  | College/Institute *                                | College Roll | University Roll |     |    |     |
| 谷 Students                                            | OR- Drop Here                                      | ]            |                 |     |    |     |
| Dorm Management <                                     |                                                    |              |                 |     |    |     |
| ⊘ Asset Management <                                  | Active                                             |              |                 |     |    |     |
| Attendance Data <                                     | Next >                                             |              |                 |     |    |     |
| Settings <                                            |                                                    |              |                 |     |    |     |
| Lusers                                                |                                                    |              |                 |     |    |     |
|                                                       |                                                    |              |                 |     |    |     |
| Reports                                               |                                                    |              |                 |     |    |     |
| Help Desk                                             |                                                    |              |                 |     |    |     |
| 011-0                                                 |                                                    |              |                 |     |    |     |

ধাপ ৩ -আত্রপর তিনি নিম্নের স্ক্রীনে দেখানো প্রার্থীর Online application id, Name বা Passport number দিয়ে সার্চ করবেন এবং প্রার্থীর প্রাথমিক তথ্য পেয়ে যাবেন। প্রার্থীর কোন কোটা থাকলে ড্রপ ডাউন থেকে নির্বাচন করবেন। তারপর Basic Information এ ক্লিক করে তথ্য সমুহ পুরন করবেন।

| Director                                                                                                    |                                                                                                    |
|----------------------------------------------------------------------------------------------------|----------------------------------------------------------------------------------------------------|
| Medical Education                                                                                                    | ate General of<br>I Education<br>on and Family Welfare Division                                                                                                    |
| DGME Portal   Students - ×                                                                                                    | + · · · Ø ×                                                                                                    |
| → C                                                                                                    | ، bd/students/create?_token=GO9jG0pZLsITSN6Aw8xoJtpGijPQmARRjpjNfWiR&uuid=20f59189-eb6b-4d16-92ce-fbbd18d7813f&step=2&_token=GO9j 🖻 🖈 🛽 💣 🗄                                                                                                    |
| OGME Portal                                                                                                    | E DGME Website & admin@activationItd.com Superuser                                                                                                    |
| Dashboard                                                                                                    | = CREATE NEW STUDENT                                                                                                    |
| Facility Registry <                                                                                                    | Colleges/Facility Dhaka Medical College                                                                                                    |
| Admission Test <                                                                                                    | Profile Picture Session • Nationality • Course • Admission Date                                                                                                    |
| Student Registry ~                                                                                                    | Image: Description         Image: Description         Image: |
| 3 Students                                                                                                    | Select File - College/Institute c? • College Roll University Roll                                                                                                    |
| Dorm Management <                                                                                                    |                                                                                                    |
| Asset Management                                                                                                    | Foreign Student Online Application                                                                                                    |
| Attendance Data                                                                                                    | opplication (Search with online application id, name, passport number) •                                                                                                    |
| Cottingo                                                                                                    | • •                                                                                                    |
| Settings <                                                                                                    |                                                                                                    |
| Users                                                                                                    | Quota                                                                                                    |
| Support Tickets                                                                                                    |                                                                                                    |
| Reports                                                                                                    | Basic Information                                                                                                    |
| Help Desk                                                                                                    | ✓ Save                                                                                                    |
|                                                                                                    |                                                                                                    |
|                                                                                                    |                                                                                                    |
|                                                                                                    | ·                                                                                                    |
| DGME Portal   Students - X                                                                                                    | + · · - 0 ×                                                                                                    |
| DGME Portal   Students - × ×                                                                                                    | + v - 0 ×                                                                                                    |
| DGME Portal   Students - ×<br>→ C                                                                                                    | + - O ×<br>hbd/students/create?_token=GO9jG0pZLsITSN6Aw8xoltpGijPQmARRjpjNfWiR&uuid=20f59189-eb6b-4d16-92ce-fbbd18d7813f&step=2&_token=GO9j (2) + (2) (2) (2) (2) (2) (2) (2) (2) (2) (2)                                                                                                    |
| DGME Portal   Students - ×<br>→ C                                                                                                    | <pre></pre>                                                                                                    |
| DSME Portal   Students - ×<br>→ C @ portal.dgme.go<br>GME Portal<br>Dashboard<br>Facility Registry <                                                                                                    | +       v       -       I       v       -       I       v       -       I       v       -       I       v       -       I       v       -       I       v       -       I       v       -       I       v       -       I       v       I       v       I       V       I       V       I       V       I       V       I       V       I       V       I       V                                                                                                    |
| DGME Portal   Students - ×<br>→ C  Portal.dgme.go<br>GME Portal<br>Dashboard<br>Facility Registry <<br>Artmission Test                                                                                                    | +                                                                                                    |
| DGME Portal   Students - X<br>→ C @ portal.dgme.gov<br>GME Portal<br>Dashboard<br>Facility Registry <<br>Admission Test <<br>Student Dasi:                                                                                                    | +       v       -       •       ×         zbd/students/create?_token=GO9jG0pZLsITSN6Aw8xoltpGijPQmARRjpjNfWirR8uuid=20f59189-eb6b-4d16-92ce-fbbd18d7813f8xstep=28_token=GO9j       ()       ()       ()       ()       ()       ()       ()       ()       ()       ()       ()       ()       ()       ()       ()       ()       ()       ()       ()       ()       ()       ()       ()       ()       ()       ()       ()       ()       ()       ()       ()       ()       ()       ()       ()       ()       ()       ()       ()       ()       ()       ()       ()       ()       ()       ()       ()       ()       ()       ()       ()       ()       ()       ()       ()       ()       ()       ()       ()       ()       ()       ()       ()       ()       ()       ()       ()       ()       ()       ()       ()       ()       ()       ()       ()       ()       ()       ()       ()       ()       ()       ()       ()       ()       ()       ()       ()       ()       ()       ()       ()       ()       ()       ()       ()       ()       ()       () <t< td=""></t<>                                                                                                    |
| DGME Portal   Students - X<br>→ C                                                                                                    | +                                                                                                    |
| DGME Portal   Students - x<br>→ C                                                                                                    | +                                                                                                    |
| DGME Portal   Students - X<br>→ C @ portal.dgme.gor<br>C @ portal.dgme.gor<br>C @ a portal.dgme.gor<br>C @ a portal.dgme. | + v - v ×<br>Leta/students/create?_token=GO9jG0pZLsITSN6Aw8xoJtpGijPQmARRijpjNfWiR&uuid=20f59189-eb6b-4d16-92ce-fbbd18d7813f&step=2&_token=GO9j (2) * 1 (2) :<br>DGME Website & admin@activationItd.com Superuser<br>Ouota<br>Ouota<br>Student Full Name Date of Birth Gender Religion Blood Group<br>Father's Name Date of Birth Gender Contact No.                                                                                                    |
| DGME Portal   Students - X<br>Composition of the portal dgme.gor<br>Composition of the portal dgme.gor<br>C                                                               | +                                                                                                    |
| DGME Portal   Students - x<br>→ C                                                                                                    | +                                                                                                    |
| DSME Portal   Students - X<br>→ C                                                                                                    | + · · · · · · · · · · · · · · · · · · ·                                                                                                    |
| DGME Portal   Students - x<br>→ C                                                                                                    | + · · · · · · · · · · · · · · · · · · ·                                                                                                    |
| DGME Portal   Students -                                                                                                    | t<br>                                                                                                    |
| DGME Portal   Students - X<br>→ C                                                                                                    | + · · · · · · · · · · · · · · · · · · ·                                                                                                    |

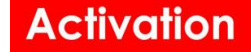

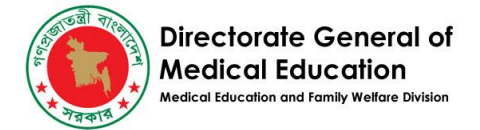

**ধাপ ৪** -সুপার এডমিন Address & Guardian এ ক্লিক করে তথ্য সমুহ পুরন করবেন। এবং সবশেষে সেভ বাটনে ক্লিক করবেন। এভাবে প্রার্থী ফাছিলিটিতে যুক্ত হবে।

| 📀 Do       | GME Portal   Students -        | ×        | × +                                                                                                    | ~          | -     | 0 >    |
|------------|--------------------------------|----------|----------------------------------------------------------------------------------------------------|------------|-------|--------|
| ← →        | C 🔒 portal.d                   | lgme.gov | ov.bd/students/create?_token=GO9jG0pZLsITSN6Aw8xo/tpGijPQmARRjpjNfWiR&uuid=20f59189-eb6b-4d16-92ce-fbbd18d7813f&step=2&_token=GO9j | ₫ \$       |       | ð      |
| DG         | ME Portal                      |          | E DGME Website & admin@activat                                                                                                    | ionItd.coi | m Sup | eruser |
|            | Dashboard<br>Facility Registry | <        | Address & Guardian                                                                                                    |            |       |        |
| ✓ A        | Admission Test                 | <        | Present Address Domicile Address Mailing Address (Address In Country of Residency)                                                 |            |       |        |
| జ :        | Student Registry<br>Students   | ×        | Division District Upazila Legal Guardian Name Legal Guardian Contact No.                                                           |            |       |        |
|            | Oorm Management                | <        |                                                                                                    |            |       |        |
| ⊘ A        | Asset Management               | <        | Present Guardian Email                                                                                                    |            |       |        |
| @ A        | Attendance Data                | <        | Present Guardian Name Contact No.<br>Legal Guardian Address                                                                        |            |       |        |
| © S        | Settings                       | <        | Guardian Email                                                                                                    |            |       |        |
| 🛓 U        | Jsers                          |          |                                                                                                    |            |       |        |
| <⊅ s       | Support Tickets                |          | Guardian Address                                                                                                    |            |       |        |
| i R<br>Ø H | Reports<br>Help Desk           |          | Save                                                                                                    |            |       |        |

### সাপোর্ট টিকিট সমাধান করুন

ধাপ ১-লগইন করার পরে, সুপার এডমিন লেফট মেন্যু থেকে Support Tickets এ ক্লিক করবেন।

|       | Dashboard<br>Facility Registry Admission Test | < | DGME   CENTRAL INFORMATION PORT<br>স্বাস্থ্য শিক্ষা অধিদপ্তর, স্বাস্থ্য শিক্ষা ও পরিবার কল্যাণ বিভাগ<br>Select Session<br>2022-23 • Submit | AL<br>া, স্বাস্থ্য ও পরিবার কল্যাণ মন্ত্রণালয়, ' | গণপ্ৰজাতন্ত্ৰী বাংলাদেশ | ণ সরকার            |                    |       |
|-------|-----------------------------------------------|---|----------------------------------------------------------------------------------------------------|---------------------------------------------------|-------------------------|--------------------|--------------------|-------|
| ŝ     | Student Registry                              | < | Country-wise Student Distribution (Total                                                                                                   | Medical/Dental Student Distr                      | ibution                 | Public/Private Stu | udent Distribution |       |
|       | Dorm Management                               | < | 10,979)                                                                                                    | 🔵 Dental (715) 🛛 🛑 Medica'                        | ıl (10,264)             | Local              | Foreign            |       |
| Ø     | Asset Management                              | < | <ul> <li>Bangladesh (8,932)</li> <li>Bhutan (31)</li> </ul>                                                                                |                                                   | 7.8%                    |                    |                    |       |
| ø     | Attendance Data                               | < | <ul> <li>India (1,651)</li> <li>Nepal (327)</li> <li>Other</li> </ul>                                                                      |                                                   |                         | Private<br>(6,385) | 2,021              | 4,364 |
| \$    | Settings                                      | < |                                                                                                    |                                                   |                         |                    |                    |       |
| \$    | Users                                         |   | Bangladesh (8.832)                                                                                                    |                                                   |                         | Public             |                    | 4,51  |
| 4     | Support Tickets                               |   |                                                                                                    | 92.2%                                             |                         | (4,594) -82        |                    |       |
| ₽     | Reports                                       |   |                                                                                                    |                                                   |                         |                    |                    |       |
| 0     | Help Desk                                     |   | Public   Medical & Dental Colleges                                                                                                    | Priva                                             | ate   Medical & De      | ntal Colleges      |                    |       |
| Last. | National Dashboard                            |   | Show 10 🗸 entries Search:                                                                                                    | Show                                              | w 10 🗸 entries          | Searc              | h:                 |       |

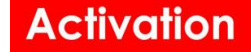

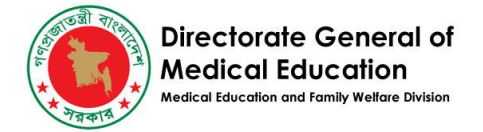

**ধাপ ২**-সুপার এডমিন নিম্নের স্ক্রীন এ প্রদত্ত টিকিট সমূহ দেখতে পাবেন এবং নিউ টিকিট ক্লিক করবেন।

| ←           | → C Stude                           | ents.dgr | me.gov.bd/support-tic                                            | ckets                                                       |                      |                                       |                    |             |                       |           | ☆ ⊻                    |                    | ð          |
|-------------|-------------------------------------|----------|------------------------------------------------------------------|-------------------------------------------------------------|----------------------|---------------------------------------|--------------------|-------------|-----------------------|-----------|------------------------|--------------------|------------|
| C           | GME Portal                          |          | =                                                                |                                                             |                      |                                       |                    | DG          | ME Website            | æ         | admin@activationItd.co | m Super            | ruser      |
|             | Dashboard                           |          | SUPPORT TIC                                                      | CKETS + CREA                                                | TE A NEW SUPPO       | DRT TICKET REPORT ( রিপে              | ার্ট তৈরি ও ডাউনলে | াড)         |                       |           |                        | (L) REP            | ORT        |
| ⊡n<br>☑     | Facility Registry<br>Admission Test | <<br><   | Search Criteria                                                  | Facility                                                    |                      |                                       |                    |             |                       |           |                        | Re                 | set        |
| 谿           | Student Registry                    | <        | Session                                                          | ٣                                                           | Primary Cate         | egory                                 | Secondar           | ry Category | Ŧ                     | Status    |                        |                    |            |
|             | Dorm Management                     | <        | Tags                                                             |                                                             |                      |                                       |                    |             |                       |           |                        |                    |            |
| 0           | Asset Management                    | <        |                                                                  |                                                             |                      |                                       |                    |             |                       |           |                        |                    |            |
| ø           | Attendance Data                     | <        | Show 25 we                                                       | atrias                                                      |                      |                                       |                    |             |                       | Search    |                        |                    | C          |
| ŝ           | Settings                            | <        |                                                                  | It Cassian                                                  | Contraction of       | It Facility Its                       | Quanta de la la    | Charles It  | Trans If Had          | Jearen.   | 10                     | Undata             |            |
| ۵           | Users                               | 1        | ID # Subject                                                     | + Session                                                   | Category             | *i Facility *i                        | Ownership +        | Status      | Tags + Opda           | ater      |                        | at                 | a *        |
| 4           | Support Tickets                     |          | 116 2022-2023ষ্টি<br>ময়নামতি মেডি<br>কলেজ কমিল                  | খ্রঃ শিক্ষাবর্ষে 2022-23<br>উকেল<br>মহ ১২ বহু               | Student<br>Admission | Moinamoti<br>Medical College,         | Private            | New         | DGME Kazi<br>decision | Afzal Rah | man                    | 17-10-2<br>16:34:3 | :023<br>8  |
|             | Reports                             |          | কলেজ, কুম্বল<br>এমবিবিএস কে<br>জন্য আগত এ                        | নার ১২ বন্ধ<br>চার্সে ভর্তির<br>াকজন                        |                      | Comilia, Cumilia                      |                    |             | penaing               |           |                        |                    |            |
| 0           | Help Desk                           |          | ভারতীয় শিক্ষা<br>বাতিলের আবে                                    | র্থী ভর্তি<br>বদন                                           |                      |                                       |                    |             |                       |           |                        |                    |            |
| <u>laid</u> | National Dashboard                  |          | 115 বেসরকারী ডা.<br>ইসলাম মেডিরে<br><del>সার্থি কল বিসর্</del> থ | . সিরাজুল 2022-23<br>কল কলেজে<br>ম্রু ( <del> রহীয</del> ়া | Student<br>Admission | Dr. Sirajul Islam<br>Medical College, | Private            | Solved      | Syst                  | em Admin  |                        | 17-10-2<br>16:34:2 | :023<br>:5 |

**ধাপ ৩-**সুপার এডমিন নিম্নের স্ক্রীনটিতে সমস্যা সমূহ দেখতে পাবেন এবং প্রয়োজনীয় পদক্ষেপ গ্রহন করবেন। সবশেষে Save বাটনে ক্লিক করবেন।

| DGME Portal           | E DGME Website 🗞 admin@activationItd.com Superus                                                                                                    |
|-----------------------|----------------------------------------------------------------------------------------------------|
| Dashboard             | Details(English/Bangla)          B I S       Image: Source   Image: Source   I |
| 🗈 Facility Registry < | 2022-2023খ্রিঃ শিক্ষাবর্ধে ময়নামতি মেডিকেল কলেজ, কুমিল্লায় ১ম বষ এমবিরিএস কোর্সে ভর্তির জন্য আগত একজন ভারতীয় শিক্ষার্থী ভর্তি                                                                                                    |
| Admission Test        | বাতিলের জন্য অনুরোধ করা হল।                                                                                                    |
| 卷 Student Registry <  | নাম :- JUBAYER ISLAM<br>পাসংগটি না:- U3858107                                                                                                    |
| Dorm Management <     | DGME Student ID: 22910006898                                                                                                    |
| 🛇 Asset Management <  | জাতীয়তা :- ভারতীয়                                                                                                    |
| Attendance Data <     | 4                                                                                                    |
| Settings <            | Reviewer feedback                                                                                                    |
| 🛎 Users               | Reviewer's note Tags                                                                                                    |
| Support Tickets       | B I m R II I 99 H                                                                                                    |
| Reports               | Document invalid                                                                                                    |
| Help Desk             | Foreign student online application reference/ID invalid<br>Information mismatch                                                                                                    |
| 🔟 National Dashboard  | CREATE         mainamotimedicalcollege@yahoo.com         uor         Local student admission result reference/ID invalid         Change log         DELETE           09-10-2023 09:45:32         17-10-2023 16:34:38         Change log         DELETE         Change log         DELETE                                                                                                    |

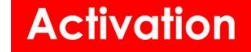

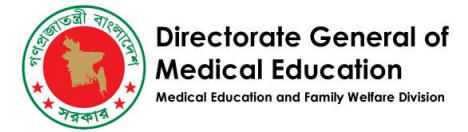

**ধাপ ৪**-কোন তথ্য প্রয়োজন হলে সুপার এডমিন কমেন্ট বক্সে ক্লিক করে কমেন্ট করবেন এবং সেন্ট বাটনে ক্লিক করলে প্রদত্ত ফ্যাসিলিটির কাছে কমেন্টটি পোঁছে যাবে এবং সেই অনুযায়ী ফ্যাসিলিটি তথ্য প্রদান করবেন।

| DGME Portal        |   | =                                                                                      | DGME Website 🚓 admin@activationItd.com Super |
|--------------------|---|----------------------------------------------------------------------------------------|----------------------------------------------|
| Dashboard          |   | GO File Upload                                                                         | Supporting Documents                         |
| Facility Registry  | < | Upload one or more files                                                               | Upload one or more files                     |
| Admission Test     | < | Select -OR- Drop Here Government Order                                                 | Select -OR- Drop Here Supporting Document    |
| 谿 Student Registry | < | <b>A</b>                                                                               |                                              |
| Dorm Management    | < | Comments<br>Comment                                                                    |                                              |
| Asset Management   | < |                                                                                        |                                              |
| Attendance Data    | < | $\mathbf{N}$                                                                           |                                              |
| l Settings         | < | Send                                                                                   | 1                                            |
| 💄 Users            |   |                                                                                        |                                              |
| Support Tickets    |   | From 17 Message                                                                        |                                              |
| Reports            |   | Kazi Afzal Rahman Please apply to director medical education<br>17-10-2023<br>16:34:18 | (                                            |

**ধাপ ৫**-সবশেষে স্ট্যাটাস এর নিচে ফিলটার অপশন থেকে সিলেক্ট করলে প্রদত্ত ফ্যাসিলিটির কাছে স্ট্যাটাসটি পৌঁছে যাবে।

| D            | GME Portal        | Create a | ew Support ticket DGME Website 🚓 admin@activationItd.com Superus                                                                                                    |
|--------------|-------------------|----------|----------------------------------------------------------------------------------------------------|
|              | Dashboard         |          | + ■ SUPPORT TICKET- 2022-2023খিঃ শিক্ষাবর্ষে ময়নামতি মেডিকেল কলেজ, কুমিল্লায় ১ম বষ এমবিবিএস<br>কোর্সে ভর্তির জন্য আগত একজন ভারতীয় শিক্ষার্থী ভর্তি বাতিলের আবেদন |
| ≞            | Facility Registry | <        | Facility C Session                                                                                                    |
| $\checkmark$ | Admission Test    | <        | Moinamoti Medical College, Comilla, Cumilla 🔹 📋 2022-23 🔹                                                                                                    |
| ĝ            | Student Registry  | <        | Primary Category * Secondary Category * Mobile No.(+88) *                                                                                                    |
|              | Dorm Management   | <        | Student Related * Student Admission * 01916121971 New                                                                                                    |
| Ø            | Asset Management  | <        | Subject(English/Bangla) •                                                                                                    |
|              |                   |          | 2022-2023খ্রিঃ শিক্ষাবর্ষে ময়নামতি মেডিকেল কলেজ, কুমিল্লায় ১ম বম্ব এমবিবিএস কোর্সে ভর্তির জন্য অ <mark>গ</mark> New                                               |
| ø            | Attendance Data   | <        | Details(English/Bangla) In Progress                                                                                                    |
| ŝ            | Settings          | <        | B I S ∞ ∞ № I II I II D Source III III Ω Styles - F Closed                                                                                                    |
| 4            | Users             |          | জনাব                                                                                                    |
| $\Diamond$   | Support Tickets   |          | 2022-2023খ্রিঃ শিক্ষাবর্ধে ময়নামতি মেডিকেল কলেজ, কুমিল্লায় ১ম বষ এমবিরিএস কোর্সে ভর্তির জন্য আগত একজন ভারতীয়<br>শিক্ষার্থী ভর্তি বাতিলের জন্য অনুরোধ করা হল।     |
|              | Reports           |          | নাম :- JUBAYER ISLAM                                                                                                    |
| 0            | Help Desk         |          | SAVE CREATE mainamotimedicalcollege@yahoo.com UPOATE kaziafzalrahman@yahoo.com 09-10-2023 09:45:32 17-10-2023 16:34:38 Change log DELETE                            |

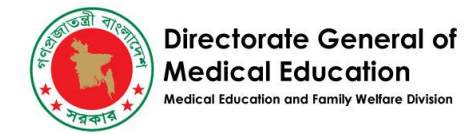

# ফিল্টার ব্যবহার করে রিপোর্ট তৈরি করুন

#### **ধাপ ১**- সুপার এডমিন লেফট মেন্যু থেকে Reports এ ক্লিক করবেন।

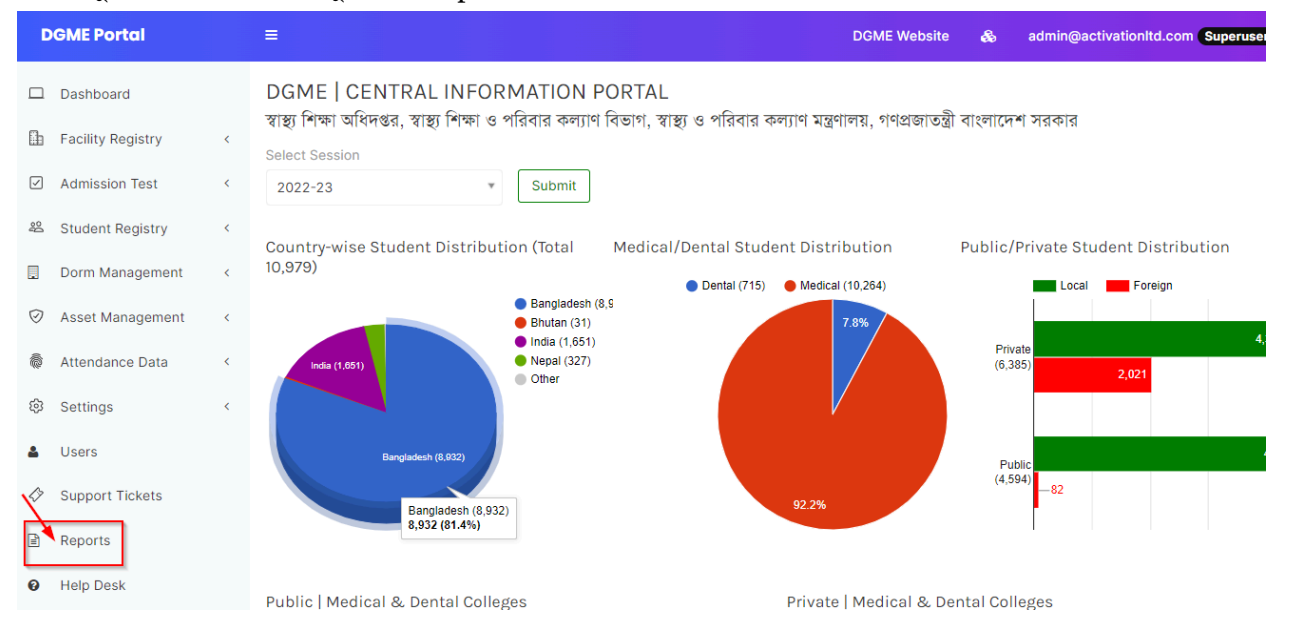

#### **ধাপ ২**- তারপর তিনি সেভ করা সবগুলো রিপোর্ট দেখতে পাবেন এবং যে রিপোর্ট টি প্রয়োজন হবে সেটির ডানদিকে রান (Run) এ ক্লিক করবেন।

| GME Portal        |   | ≡  |                                                            | DGME Website | &          | admin@activati         | onltd.com | Superuser |
|-------------------|---|----|------------------------------------------------------------|--------------|------------|------------------------|-----------|-----------|
|                   |   |    |                                                            | Sh           | ara        | 19:32:11               | •         |           |
| Dashboard         |   | 14 | Facility Staff Members Report                              | Rif          | at<br>ara  | 21-11-2023<br>16:35:53 | Yes       | Run       |
| Facility Registry | < | 13 | Student Report Without Gender                              | Rif          | at<br>ara  | 24-07-2023<br>15:38:22 | Yes       | Run       |
| Student Registry  | < | 12 | Support Ticket Basic Report                                | Rif          | at<br>ara  | 12-07-2023<br>19:29:22 | Yes       | Run       |
| Dorm Management   | < | 11 | Facility-wise seat allocation vs student summary<br>report | Rif          | at<br>ara  | 12-07-2023<br>19:16:28 | Yes       | Run       |
| Asset Management  | < | 10 | Facility Contacts Report                                   | Su           | per<br>min | 26-06-2023<br>08:34:29 | Yes       | Run       |
| Attendance Data   | < | 9  | Facility Email List Report (Facility wise)                 | Rif          | at<br>ara  | 05-06-2023<br>07:04:38 | Yes       | Run       |
| Settings          | < | 8  | Facility Email List Report (Type wise)                     | Rif<br>Sh    | at<br>ara  | 05-06-2023<br>06:39:41 | Yes       | Run       |
| Users             |   | 7  | Facility Student Report (Basic report)                     | Su           | per<br>min | 30-05-2023<br>05:35:48 | Yes       | Run       |
| Support Tickets   |   | 6  | Facilities with affiliate university report                | Rif<br>Sh    | at<br>ara  | 21-05-2023<br>07:14:57 | Yes       | Run       |
| Reports           |   | 5  | Merit wise student distribution analysis report            | Su           | per<br>min | 07-05-2023<br>06:03:13 | Yes       | Run       |
|                   |   | 4  | Student summary report (session, type, course,             | Su           | per        | 23-07-2023             | Yes       | Run       |

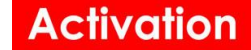

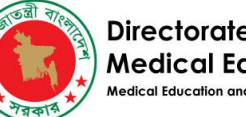

Directorate General of Medical Education Medical Education and Family Welfare Division

**ধাপ ৩**- সুপার এডমিন তারপর ফিল্টার (Filters) অপশন সিলেক্ট করে প্রয়োজনীয় তথ্যসমূহ পুরন করে রান রিপোর্ট (Run report) এ ক্লিক করবেন। রান রিপোর্ট এক্সেল আকারে ডাউনলোড হবে। আবার প্রিন্ট করতে হলে সুপার এডমিনকে স্ক্রীন এ দেখানো প্রিন্ট অপশন এ ক্লিক করতে হবে।

| C | OGME Portal               | ≡       |                           |                    |            |                   |                               |         | DGME           | Website     | &               | admin@a       | ctivationItd.com | n Superuse        | r   |
|---|---------------------------|---------|---------------------------|--------------------|------------|-------------------|-------------------------------|---------|----------------|-------------|-----------------|---------------|------------------|-------------------|-----|
| L | Dashboard                 | REP     | ORT - FACILI              | TY STA             | FF MEM     | IBERS             | REPORT                        |         |                | ~           |                 |               |                  |                   |     |
| þ | Facility Registry ~       | -       | Filters Fie               | elds               |            |                   |                               |         |                |             | Run Re          | port 😥        | è B .            | .} Reset          |     |
|   | Colleges/Facilities       | Facili  | ty                        |                    | Departi    | ment              |                               | Desig   | gnation        |             |                 | Facility Prim | ary Ownership    | )                 |     |
| e | Departments               | -       |                           |                    | * <u>-</u> |                   | Ŧ                             | -       |                |             | ~               |               |                  |                   |     |
| e | Facility Departments      | Facili  | ty Type                   | Division           |            | Dist              | trict                         | Affilia | ate University |             |                 |               |                  |                   |     |
| e | Faculty Members/Staffs D  |         |                           | -                  |            | ¥ -               | v                             | -       |                | ¥           |                 |               |                  |                   |     |
| e | Faculty/Staffs            |         |                           |                    |            |                   |                               |         |                |             |                 |               |                  |                   |     |
| e | Facility Types            | Total 8 | 087 items found.          | Facility           | Facility   | Facility          | Designation                   |         | Department     | BMDC        | MBBS            | Post          | Appointment      | Undated           | Ac  |
| e | Facility Ownerships       |         | - Hume                    | , actively         | Ownership  | Туре              | Designation                   |         | bopurtment     | Reg.<br>No. | Passing<br>Year | Graduation    | Date             | at                |     |
| ¢ | Facility Location Types   | 4990    | Prof. Dr. Md.             | Dhaka              | Public     | Dental            | Professor (Oral Surg          | jery)   |                |             |                 |               |                  | 2023-             | Ye  |
| ¢ | Facility Functions        |         | Ruhul Amin                | Dental<br>College, |            | College           |                               |         |                |             |                 |               |                  | 11-29<br>19:28:17 |     |
| ¢ | Facility Seat Allocations |         |                           | Dhaka              |            |                   |                               |         |                |             |                 |               |                  |                   |     |
| Î | Universities              | 4991    | Dr. Md.<br>Raziuddin Khan | Dhaka<br>Dental    | Public     | Dental<br>College | Professor (Dental<br>Anatomy) |         |                |             |                 |               |                  | 2023-<br>11-29    | Ye  |
| 2 | Admission Test <          |         |                           | Dhaka              |            |                   |                               |         |                |             |                 |               |                  | 13-20:17          |     |
|   |                           |         |                           |                    |            | - · ·             |                               | -       |                |             |                 |               |                  |                   | ••• |

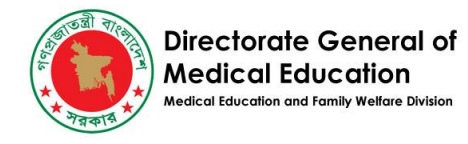

# শিক্ষার্থীর একাডেমিক তথ্য যুক্ত করুন

**ধাপ ১**-সুপার এডমিন তার প্রয়োজন অনুযায়ী ফ্যাসিলিটি থেকে Students এ ক্লিক করবেন।

**ধাপ ২-** সেশন সিলেক্ট করবেন এবং শিক্ষার্থী তালিকা থেকে যে কোন Student এর প্রোফাইল ওপেন করুন।

| OGME Portal   Students                   | × +                                           |                                       | v – 0                                       | I X  |
|------------------------------------------|-----------------------------------------------|---------------------------------------|---------------------------------------------|------|
| ← → C 🔒 students.dgm                     | e.gov.bd/students?facility_id=7               |                                       | iè ☆ □ (                                    | () 🐌 |
| DGME Portal                              | =                                             | DGME We                               | osite 🚳 🧲 Facility of                       |      |
| Dashboard                                | STUDENTS + ADD A NEW STUDENT REPORT ( রিপোর্ট | তৈরি ওডাউনলোড)                        | db REPC                                     | ORT  |
| 谿 Student Registry ~                     | COLLEGES/FACILITY INTERCING FEDERAL COLLEGE 2 |                                       |                                             |      |
| 卷 Students                               | Session Local/Foreign Cours                   | e Sex Quc                             | ta                                          |      |
| 🛎 Users                                  | 2021-22 * -                                   | · · · ·                               | Reset                                       |      |
| Support Tickets                          | ٩                                             |                                       | Y                                           |      |
| Help Desk                                | -<br>2021-22 e if Merit if Student ID if Nam  | e if Father if Sex if N               | ationality If Passport If Course If Contact | tt C |
| Other Systems                            | 2022-23                                       |                                       | No. No.                                     |      |
| Lul National Dashboard                   | 12813 2021-22 21919012813 MUH<br>FIRD         | AMMAD H<br>HOWS AMNA                  | oreign N9054139 Medical                     |      |
| Facility Registry                        | 12812 2021-22 21919012812 DAW                 | A ZANGMO F                            | oreign G143968 Medical                      |      |
|                                          | 12811 2021-22 21919012811 KAR                 | AA OM F                               | oreign G144074 Medical                      |      |
| Central HRIS                             | 12810 2021-22 21919012810 TSH                 | ERING LHADEN F                        | oreign G134967 Medical                      |      |
| <ul> <li>Foreign Applications</li> </ul> | 12809 2021-22 21919012809 HAM                 | NA MUSHTAQ F                          | preign FY0842671 Medical                    |      |
| 🛡 Remote Learning                        | 12808 2021-22 21919012808 FASE MAL            | EH UR REHMAN F                        | preign FZ0764671 Medical                    |      |
|                                          | 12807 2021-22 21919012807 MUH<br>KHA          | AMMAD AMEEN F                         | preign EP4158781 Medical                    |      |
|                                          | 12806 2021-22 21910001645 AMA                 | NA ABID KOKA DR ABID HUSSAIN Female F | oreign U2965765 Medical 95962454            | 446  |

**ধাপ ৩-** প্রোফাইল-এর নিচের দিকে 'একাডেমিক রেকর্ডস' সেকশন-এ FIRST PROFESSIONAL EXAM-এর রেজাল্ট এর সাবজেক্ট (Subject) এবং টার্ম (Term) সিলেক্ট করে এবং প্রয়োজনীয় ফিল্ড সমুহ পুরন করতে হবে। সর্বশেষে FIRST PROFESSIONAL EXAM এর ফিলটার অপশন থেকে এক্সাম ডেট (Exam Date) এবং রেজাল্ট (Result) সিলেক্ট করে সেভ বাটনে ক্লিক করবেন এবং তথ্য সমুহ সেভ হয়ে যাবে।

| DGME Portal        | =                | DGME Website 🚓 admin@activationItd.com Superus |
|--------------------|------------------|------------------------------------------------|
| Dashboard          | Academic Records |                                                |
| Facility Registry  |                  | Course Structure 🗹                             |
| Admission Test     | <                | Classes Attended                               |
| 😤 Student Registry | ·                |                                                |
| జి Students        | TERM 2 🗹         |                                                |
| Dorm Management    | <                | Classes Attended                               |
| Ø Asset Management | <                |                                                |
| 👼 Attendance Data  | <                |                                                |
| 钧 Settings         | < Exam Date Re   | esult Total Classes<br>Classes Attended        |
| Users              |                  | Held                                           |
| 🔗 Support Tickets  |                  |                                                |

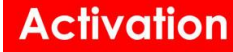

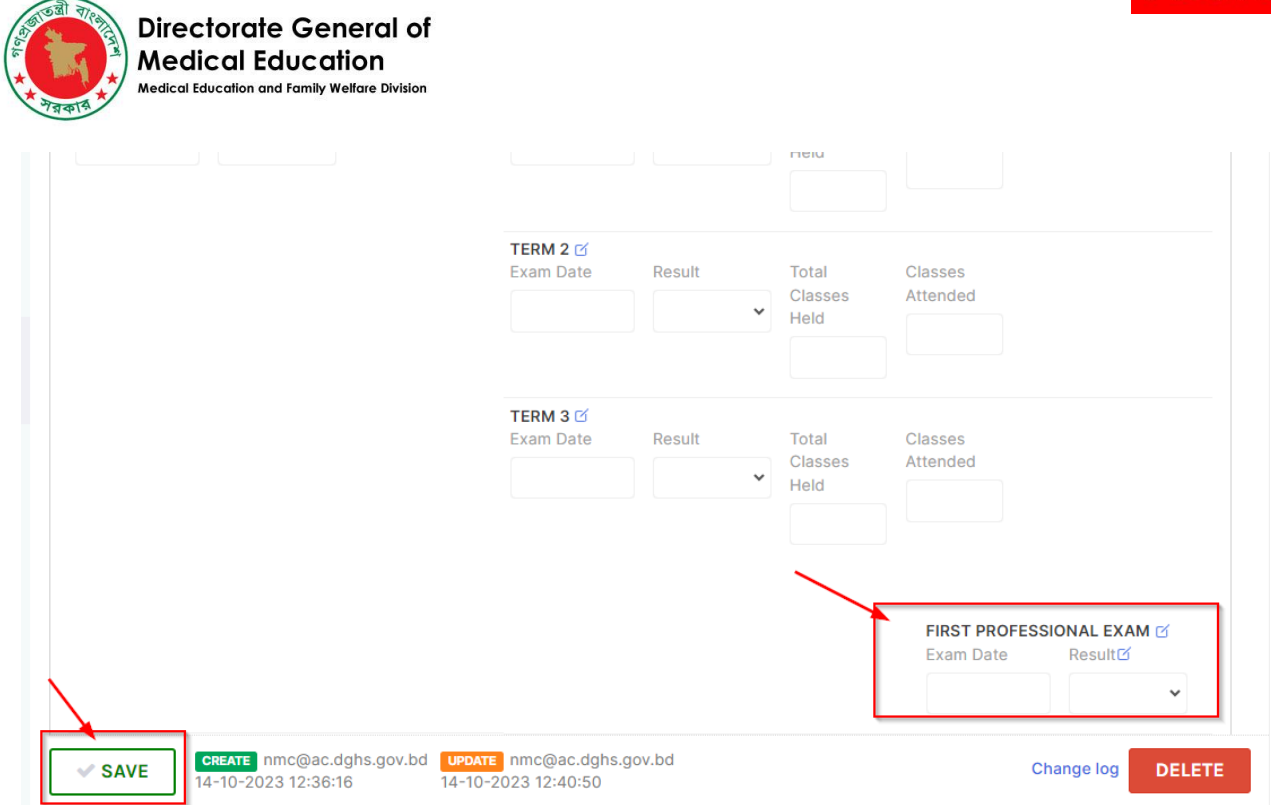

# ফ্যাসিলিটি তথ্য হালনাগাদ করুন

• প্রাথমিক তথ্য (Primary Info)

সুপার এডমিন তার প্রয়োজন অনুযায়ী ফ্যাসিলিটি থেকে প্রাথমিক তথ্য (Primary Info) তে ক্লিক করে নিম্নের স্ক্রীন এ প্রদত্ত প্রয়োজনীয় সকল ফিল্ড পুরন করে সেভ বাটনে ক্লিক করবেন। তথ্য সমুহ পোর্টালে সেভ হয়ে যাবে।

| Ministry                                                                                                    | Agency/Directorate  | Affiliated University     |                          |
|----------------------------------------------------------------------------------------------------|---------------------|---------------------------|--------------------------|
| Ministry Of Health And Family                                                                                              | ✓ DGME              | ←                         | ~                        |
| DGME Code                                                                                                    | DGHS Code <b>()</b> | Teletalk code(Medical) () | Teletalk code(Dental) () |
| CTG0002                                                                                                    | 10019873            | 112                       |                          |
| Ownership Type                                                                                                    | Location Type       | Function/Activity         |                          |
| -                                                                                                    | ✔ -                 | ♥ -                       | ~                        |
|                                                                                                    |                     |                           |                          |
| 24°00'08.3"N 91°06'39.0"E<br>2426+02W, কুমিল্লা-সিলেট মহাসড়ক,<br>রান্দাণবাড়ীয়া 3400<br>View larger map<br>Antor Bhowmik | Directions          | BMC Playground            |                          |

Activation

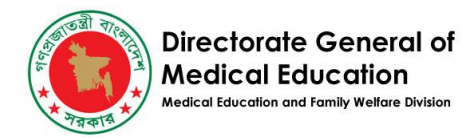

#### • যোগাযোগ (Contact)

সুপার এডমিন প্রোফাইল থেকে যোগাযোগ (Contact) এ ক্লিক করে নিম্নের স্ক্রীন এ প্রদন্ত প্রয়োজনীয় সকল ফিল্ড পুরন করে সেভ বাটনে ক্লিক করবেন। তথ্য সমুহ পোর্টালে সেভ হয়ে যাবে।

| Aalling Address |                 |                           |                     |  |
|-----------------|-----------------|---------------------------|---------------------|--|
| Division        | District        | Upazila                   | Village/Street Name |  |
| -               | • -             | · -                       | v                   |  |
| atitude         | Longitude       |                           |                     |  |
| 24.0023         | 91.11083        |                           |                     |  |
| Principal Name  | Principal Email | Principal Mobile No.(+88) |                     |  |
| Secretary Name  | Secretary Email | Secretary Mobile No.(+88) |                     |  |
| P.A. Name       | P.A. Email      | P.A. Mobile No.(+88)      |                     |  |
| and Phone 1     | Mobile 1        | Email 1                   | Fax 1               |  |
|                 |                 | bdch1996@gmail.com        |                     |  |

### নিবন্ধন (Registration)

তিনি প্রোফাইল থেকে নিবন্ধন (Registration) এ ক্লিক করে নিম্নের স্ক্রীন এ প্রদত্ত প্রয়োজনীয় সকল ফিল্ড পুরন করে সেভ বাটনে ক্লিক করবেন। তথ্য সমুহ পোর্টালে সেভ হয়ে যাবে।

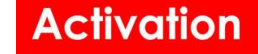

| ब्बी राह्य | Directorate General of                        |
|------------|-----------------------------------------------|
|            | Medical Education                             |
| ারকার      | Medical Education and Family Welfare Division |

| GO/Memo No.               | Date                              | First Enrollment capacity      |  |
|---------------------------|-----------------------------------|--------------------------------|--|
| University First Approval |                                   |                                |  |
| GO/Memo No.               | Date                              |                                |  |
| Present MOHFW Approve     | d Enrollment Capacity             |                                |  |
| GO/Memo No.               | Date 30-110001                    | Present enrollment capacity 50 |  |
| MOHFW Approval            |                                   |                                |  |
| Date of approval          | Date of last inspection <b>()</b> |                                |  |

### • অবকাঠামো (Infrastructure)

তিনি প্রোফাইল থেকে অবকাঠামো (Infrastructure) এ ক্লিক করে নিম্নের স্ক্রীন এ প্রদত্ত প্রয়োজনীয় সকল ফিল্ড পুরন করে সেভ বাটনে ক্লিক করবেন। তথ্য সমুহ পোর্টালে সেভ হয়ে যাবে।

| Primary Info                                            | Contact                                | Registration        | Infrastructure         | Capad           | ity Hospital       | Seat Allocations              |   |
|---------------------------------------------------------|----------------------------------------|---------------------|------------------------|-----------------|--------------------|-------------------------------|---|
| Land Informa                                            | tion                                   |                     |                        |                 |                    |                               |   |
| College campu                                           | s situated in o                        | wn land             |                        | ~               | Land for the colle | ege(in acre)                  |   |
| Area of land re                                         | gistered again:                        | st college (Acre)   |                        |                 | Area of land regi  | stered against college (Acre) |   |
| Land deed in fa                                         | avor of college                        |                     |                        | ~               | Availability of Mu | tation for the land           | ~ |
|                                                         |                                        |                     |                        |                 | Fulfillment of col | ege land criteria             | ~ |
| Infrastructure<br>Approved structu<br>PDF)<br>Select -C | a<br>ral plan of the o<br>R- Drop Here | college by competen | t authority(Must uploa | ad only<br>Plan |                    |                               |   |
| College and ho                                          | spital in the sa                       | ame campus          |                        | ~               | College and hosp   | oital in separate building    | ~ |

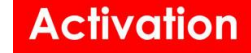

÷.

Directorate General of Medical Education Medical Education and Family Welfare Division

.

| College and hospital in the same campus                    | ~ | College and hospital in separate building                   | ~          |    |
|------------------------------------------------------------|---|-------------------------------------------------------------|------------|----|
| Distance between academic and hospital building(In meters) | 0 | Availability of floor space (2000 square feet per students) | ~          |    |
| Total floor space of academic building(square feet)        |   | Total floor Space of Hospital Building (Square Feet)        | 1000       |    |
| Fulfillment of floor space of academic building criteria   | ~ | Fulfillment of Floor Space of Hospital Criteria             | ~          |    |
| Financial/FDR<br>Name of the bank                          |   |                                                             |            |    |
| Amount of FDR on behalf of college account                 |   | College in the name of person                               | ~          |    |
| Financial audit in last fiscal year                        | ~ | Number of Governing Body Meeting in last Academic year      |            |    |
| Is the FDR amount according to guide line                  | ~ | Number of FDR                                               |            |    |
| SAVE 20-06-2022 16:23:50 10-09-2023 16:11:52               | 5 |                                                             | Change log | DE |

#### • ধারণক্ষমতা (Capacity)

তিনি প্রোফাইল থেকে ধারণক্ষমতা (Capacity) এ ক্লিক করে নিম্নের স্ক্রীন এ প্রদত্ত প্রয়োজনীয় সকল ফিল্ড পুরন করে সেভ বাটনে ক্লিক করবেন। তথ্য সমুহ পোর্টালে সেভ হয়ে যাবে।

| Primary Info Contact Registration Infrastructure                   | Capac | Hospital Seat Allocations                                      |     |   |
|--------------------------------------------------------------------|-------|----------------------------------------------------------------|-----|---|
| Departments                                                        |       |                                                                |     |   |
| Number of Department in the College                                | 0     | Are the departments separate?                                  | Yes | * |
| Available separate Department in all clinical subjects             | ~     | Available separate Department in all Pre clinical subjects     |     | ~ |
| Available separate ward for required clinical subjects             | ~     |                                                                |     |   |
| Conference Room                                                    |       |                                                                |     |   |
|                                                                    |       |                                                                |     |   |
| Availability of Conference room                                    | Yes 🗸 | Accommodation Capacity                                         |     |   |
| Availability of Conference room<br>Floor Space(sqft)               | Yes 🗸 | Accommodation Capacity Fulfillment of Conference Room Criteria |     | • |
| Availability of Conference room<br>Floor Space(sqft)<br>Auditorium | Yes 🗸 | Accommodation Capacity Fulfillment of Conference Room Criteria |     | * |

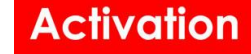

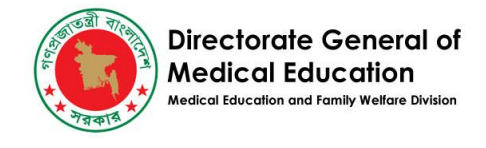

| Website                                                                                                    |     |                                |            |        |
|----------------------------------------------------------------------------------------------------|-----|--------------------------------|------------|--------|
| Availability of own Website with updated information                                                                 |     |                                | ~          |        |
| Quality Assurance Scheme (QAS)                                                                                       |     |                                |            |        |
| Availability of Medical Education unit                                                                               | ~   | Availability of QAS            | ~          |        |
| QAS properly functioning                                                                                             |     |                                |            |        |
| Hostel/Dorm                                                                                                    |     |                                |            |        |
| Male in Hostel Capacity                                                                                              | 200 | Female in Hostel Capacity      | 200        |        |
| Intern Doctors in Hostel Capacity                                                                                    | 0   | Fulfillment of Hostel Criteria | ~          |        |
| Cafeteria                                                                                                    |     |                                |            |        |
| CREATE         dmc@gmail.com         UPDATE           20-06-2022         16:23:50         10-09-2023         16:11:5 | 5   |                                | Change log | DELETE |

#### হাসপাতাল (Hospital)

সুপার এডমিন প্রোফাইল থেকে হাসপাতাল (Hospital) এ ক্লিক করে নিম্নের স্ক্রীন এ প্রদত্ত প্রয়োজনীয় সকল ফিল্ড পুরন করে সেভ বাটনে ক্লিক করবেন। তথ্য সমুহ পোর্টালে সেভ হয়ে যাবে।

|                                                                     | Contact                                                          | Registration        | Infrastructure  | Capaci | ty Hospital                                                      | Seat Allocations                                                               |   |  |
|---------------------------------------------------------------------|------------------------------------------------------------------|---------------------|-----------------|--------|------------------------------------------------------------------|--------------------------------------------------------------------------------|---|--|
| Hospital Lice                                                       | nce Criteria                                                     |                     |                 |        |                                                                  |                                                                                |   |  |
| Updated Licens                                                      | se from Authori                                                  | ity                 |                 | *      | Hospital License F                                               | Renewal Up to Year                                                             |   |  |
|                                                                     |                                                                  |                     |                 |        | Fulfillment of Hosp                                              | pital license Criteria                                                         | ~ |  |
| Scan copy of Upo                                                    | lated License(M<br>R- Drop Here                                  | ust upload only PDF | )<br>Hospital I | icense |                                                                  |                                                                                |   |  |
|                                                                     |                                                                  |                     |                 |        |                                                                  |                                                                                |   |  |
| Hospital Bed                                                        | Criteria                                                         |                     |                 |        |                                                                  |                                                                                |   |  |
| Hospital Bed<br>One clinical uni                                    | <b>Criteria</b><br>t exceed 35 be                                | ŀd                  |                 | ~      | Number of Bed                                                    |                                                                                |   |  |
| Hospital Bed<br>One clinical uni<br>Bed Occupancy                   | Criteria<br>t exceed 35 be<br>y rate of Hospit                   | :d                  |                 | •      | Number of Bed<br>Total Number of B                               | led in Hospital for Poor Patient                                               |   |  |
| Hospital Bed<br>One clinical uni<br>Bed Occupancy<br>Functioning Em | Criteria<br>t exceed 35 be<br>r rate of Hospit<br>ergency Servic | d<br>al             | ital            | •      | Number of Bed<br>Total Number of B<br>Number of Patient<br>Week) | led in Hospital for Poor Patient<br>t taking service form Emergency dept.(Last |   |  |

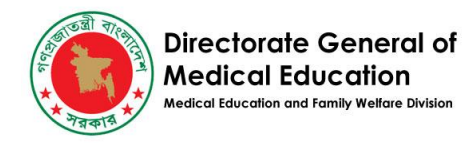

### বিভাগ (Departments)

**ধাপ ১**-সুপার এডমিন প্রোফাইল থেকে বিভাগ (Departments) এ ক্লিক কবেন।

| OGME Portal   Colleges/Facilitie | e 🗙 🚱 DGME Portal   Students 🛛 x   🔩 Google Translate x   +                         | - 6 >                                |
|----------------------------------|-------------------------------------------------------------------------------------|--------------------------------------|
| ← → C == students.dgr            | ne.gov.bd/facilities/7/edit                                                         | ☆ 🛛 🌒                                |
| DGME Portal                      | E DGME Website & cmc@a                                                              | ac.dghs.gov.bd <b>Facility admin</b> |
| Dashboard                        | COLLEGES/                                                                           |                                      |
| 終 Student Registry 〈             | Students 650 Departments 11 Staff 230 Dormitories 0 Users 1                         | Profile                              |
| Lusers                           | Name (EN) • Name (BN)                                                               |                                      |
| Support Tickets                  | Select File -OR-                                                                    |                                      |
| Help Desk                        | Short Name DGME Code Primary Ownership Facility Type                                | le                                   |
| Other Systems                    | CMC Public V Medical 4                                                              | College 🖌                            |
|                                  | Primary Info Contact Registration Infrastructure Capacity Hospital Seat Allocations |                                      |
| Mational Dashboard               | Ministry Agency/Directorate Affiliated University                                   |                                      |
| Facility Registry                | Ministry Of Health And Family 🗸 DGME 🗸 Chittagong Medical University 🗸              |                                      |
| a Central HRIS                   | DGME Code DGHS Code O Teletalk code(Medical) O Teletalk code(Dental) O              |                                      |
| Foreign Applications             | 10000755 15 71                                                                      |                                      |
| Remote Learning                  | Ownership Type Location Type Function/Activity                                      |                                      |
|                                  | Fully Government-owned V Within city corporation area V - V                         |                                      |
|                                  |                                                                                     |                                      |
|                                  | SAVE CREATE dmc@gmail.com UPDATE cmc@ac.dghs.gov.bd                                 |                                      |
|                                  |                                                                                     |                                      |

**ধাপ** ২-তিনি প্রোফাইল থেকে কোন বিভাগ না পেলে যাহা ঐ ফ্যাসিলিটিতে বিদ্যমান, তিনি নিম্নের দেখানো ক্রিয়েট আ নিউ ফ্যাসিলিটি ডিপার্টমেন্ট' (CREATE A NEW FACILITY DEPARTMENT) এ ক্লিক কবেন।

| Control   Facility department | ne <b>x</b> +                                                                                                    |                                       |                      |                 |                          | - 0 ×          |
|-------------------------------|----------------------------------------------------------------------------------------------------|---------------------------------------|----------------------|-----------------|--------------------------|----------------|
| ← → C 😁 dev.portal.d          | gme.gov.bd/facility-departments?facility_id=110                                                                      |                                       |                      |                 | ☆                        | 🗆 🍘 E          |
| DGME Portal                   | =                                                                                                    |                                       | DGME Website 🛛 🚳     | s               |                          | Facility admin |
| Dashboard                     | FACILITY DEPARTMENTS                                                                                                 | EPARTMENT                             |                      |                 |                          |                |
| 🛎 Users                       | Colleges/Facility 2 nl Skder Women Messice College, Drace 110                                                        |                                       |                      |                 |                          |                |
| Support Tickets               |                                                                                                    |                                       |                      |                 |                          |                |
| Help Desk                     | Show 25 v entries                                                                                                    |                                       |                      | Search:         |                          | G              |
| Other Systems                 | ID <sup>17</sup> Name <sup>11</sup> Space <sup>11</sup> Tutorial <sup>11</sup> Updater <sup>11</sup><br>(sqft) Rooms | Professors It Associate<br>Professors | Assistant Professors | It Lecturers It | Total 👫 Updated at       | If Active If   |
| 🔟 National Dashboard          | 1215 Physiology                                                                                                    | 0 0                                   | 1                    | 4               | 0 04-08-2022<br>19:13:11 | Yes            |
| Facility Registry             | 1214 Pharmacology                                                                                                    | 1 1                                   | 1                    | 1               | 0 04-08-2022<br>19:13:11 | Yes            |
| Central HRIS                  | 1213 Microbiology                                                                                                    | 2 0                                   | 1                    | 4               | 0 04-08-2022<br>19:13:10 | Yes            |
| Foreign Applications          | 1212 Forensic Medicine                                                                                               | 0 0                                   | 2                    | 5               | 0 04-08-2022<br>19:13:10 | Yes            |
|                               | 1211 Community<br>Medicine                                                                                           | 1 1                                   | 3                    | 4               | 0 04-08-2022<br>19:13:10 | Yes            |
|                               | 1210 Biochemistry                                                                                                    | 0 1                                   | 1                    | 2               | 0 04-08-2022<br>19:13:10 | Yes            |
|                               | 1209 Anatomy                                                                                                    | 3 0                                   | 0                    | 5               | 0 04-08-2022<br>19:13:10 | Yes            |
| ¥                             | 1208 Pathology                                                                                                    | 1 0                                   | 1                    | 5               | 0 04-08-2022             | Yes            |

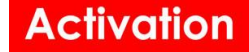

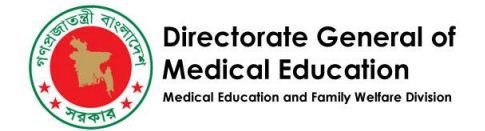

**ধাপ ৩**-এরপর তিনি নিম্নের স্ক্রীন এ প্রদত্ত বিভাগ (Dipartment) থেকে নির্দিষ্ট বিভাগ সিলেক্ট করে এবং প্রয়োজনীয় সকল ফিল্ড পুরন করে সেভ(Save) বাটনে ক্লিক করবেন। তথ্য সমুহ পোর্টালে সেভ হয়ে যাবে।

| OGME Portal   Facility depart                             |                                                          | -                                                              | ٥                                         | ×           |                   |   |          |       |   |
|-----------------------------------------------------------|----------------------------------------------------------|----------------------------------------------------------------|-------------------------------------------|-------------|-------------------|---|----------|-------|---|
| ← → C 😁 dev.portal.                                       | .dgme.gov.bd/facility-departments/ci                     | reate?facility_id=110                                          |                                           |             |                   | ☆ |          | ٢     | : |
| DGME Portal                                               | =                                                        |                                                                | DGME                                      | Website 🚓   |                   |   | Facility | admin |   |
| <ul> <li>Dashboard</li> <li>Users</li> </ul>              | CREATE NEW FACI                                          | LITY DEPARTMENT                                                |                                           |             |                   |   |          |       |   |
| <ul> <li>Support Tickets</li> <li>Help Desk</li> </ul>    | Medical College                                          |                                                                | L                                         |             |                   |   |          |       |   |
| Other Systems                                             | Department<br>-                                          | v                                                              |                                           |             |                   |   |          |       |   |
| National Dashboard     Facility Registry     Control HDIS | Total floor space(sqft)                                  | Number of tutorial rooms                                       |                                           |             |                   |   |          |       |   |
| Foreign Applications                                      | Departmental Facilities and                              | Capacity                                                       |                                           |             |                   |   |          |       |   |
| Remote Learning                                           | Accommodation Facilities of Number of room for Professor | f Faculty Members<br>Number of room for Associate<br>Professor | Number of room for Assistant<br>Professor | Number of r | oom for Lecturers |   |          |       |   |
| Ŷ                                                         | ✓ SAVE                                                   |                                                                |                                           |             |                   |   |          |       | , |

স্টাফ (Staff)

ধাপ ১- সুপার এডমিন তার প্রোফাইল থেকে স্টাফ (Staff) এ ক্লিক করবেন।

| → C = dev.port                                                                                                    | al.dgme.gov.bd/facilities/110/edit                                                                               |                                                                                               |                                                                                                    |                                                  | ☆                      |          |
|----------------------------------------------------------------------------------------------------|----------------------------------------------------------------------------------------------------|-----------------------------------------------------------------------------------------------|----------------------------------------------------------------------------------------------------|--------------------------------------------------|------------------------|----------|
| DGME Portal                                                                                                    | =                                                                                                    |                                                                                               | DGM                                                                                                  | ME Website 🛛 🚳                                   |                        | Facility |
| Dashboard                                                                                                    | COLLEGES/FACILITY- Z                                                                                             | SIKDER WOMEN MEDI                                                                             | CAL COLLEGE, DHA                                                                                     | KA                                               |                        |          |
| Users                                                                                                    | Students 153 Departments 1                                                                                       | Dormitories                                                                                   | Users (2)                                                                                            |                                                  | 🕑 Profile              |          |
| Support Tickets                                                                                                    |                                                                                                    | Name (EN) •                                                                                   |                                                                                                    | Name (BN)                                        |                        |          |
| Help Desk                                                                                                    | Select                                                                                                    | File -OR-                                                                                     | Medical College, Dhakal                                                                              | ्राप्ट इंदेव <sup>क्</sup> राफ्रेस से प्रिकेश्वर | a stan ann a           |          |
|                                                                                                    |                                                                                                    |                                                                                               | DGME Code                                                                                            | Primary Ownership                                | Facility Type          |          |
| )ther Systems                                                                                                    |                                                                                                    | ZHSWMC                                                                                        | DHK0045                                                                                              | Private                                          | Medical College        |          |
| ether Systems                                                                                                    |                                                                                                    | ZHSWMC                                                                                        | DHK0045                                                                                              | Private                                          | ✓ Medical College ✓    |          |
| ther Systems  National Dashboard Facility Registry                                                                                                    | Primary Info                                                                                                    | Short Name<br>ZHSWMC                                                                          | DHK0045                                                                                              | Private                                          | ✓ Medical College ✓    |          |
| ther Systems  National Dashboard Facility Registry Central HRIS                                                                                                    | Primary Info Contact Re<br>Ministry                                                                              | gistration Infrastructure C<br>Agency/Directorate                                             | DHK0045 DHK0045 Capacity Hospital S Affiliated University                                            | Private                                          | ✓ Medical College ✓    |          |
| ther Systems  National Dashboard  Facility Registry  Central HRIS  Froreign Applications                                                                                                    | Primary Info Contact Re<br>Ministry<br>Ministry Of Health And Family V                                           | gistration Infrastructure C<br>Agency/Directorate                                             | DHK0045 DHK0045 Capacity Hospital S Affiliated University University of Dhaka                        | Private<br>eat Allocations                       | ✓ Medical College ✓    |          |
| ther Systems       1     National Dashboard       Facility Registry       Central HRIS       7     Foreign Applications       2     Remote Learning                                                                                                    | Primary Info Contact Re<br>Ministry<br>Ministry Of Health And Family V<br>DGME Code                              | gistration Infrastructure C<br>Agency/Directorate<br>DGME<br>DGMS Code 0                      | Capacity Hospital S<br>Affiliated University<br>V University of Dhaka<br>Teletalk code(Medical)      | Private<br>eat Allocations                       | Medical College      v |          |
| Ither Systems       Iter Systems       Iter Systems                                                                                                    | Primary Info Contact Re<br>Ministry<br>Ministry Of Health And Family V<br>DGME Code<br>DHK0045                   | gistration Infrastructure C<br>Agency/Directorate<br>DGME<br>DGHS Code <b>0</b><br>10017245   | Capacity Hospital S<br>Affiliated University<br>University of Dhaka<br>Teletalk code(Medical)<br>166 | Private<br>eat Allocations                       | Medical College      v |          |
| Autional Dashboard       Image: Antional Cashboard       Image: Autional Cashboard       Image: Autional Cashboard | Primary Info Contact Re<br>Ministry<br>Ministry Of Health And Family V<br>DGME Code<br>DHK0045<br>Ownership Type | gistration Infrastructure C<br>Agency/Directorate<br>DGHS Code O<br>10017245<br>Location Type | Affiliated University<br>University of Dhaka<br>Teletalk code(Medical)<br>166<br>Function/Activity   | Private eat Allocations  Teletalk c              | Medical College      v |          |

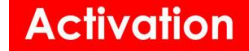

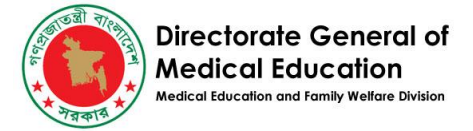

**ধাপ ২**-তিনি প্রোফাইল থেকে কোন স্টাফের তথ্য না পেলে যাহা ঐ ফ্যাসিলিটিতে বিদ্যমান, তিনি নিম্নের দেখানো 'ক্রিয়েট আ নিউ ফ্যাকাল্টি /স্টাফ ' (CREATE A NEW FACULTY/STAFF) এ ক্লিক করবেন।

| •     | OGME Portal   Faculty/Staff | ×        | +                                              |                   |                      |           |                         |                    |                  |                        | -        | a x    |
|-------|-----------------------------|----------|------------------------------------------------|-------------------|----------------------|-----------|-------------------------|--------------------|------------------|------------------------|----------|--------|
| ÷     | → C                         | gme.gov. | bd/staff-members?facilit;                      | y_id=110          |                      |           |                         |                    |                  | \$                     |          | ۵ (:   |
| 1     | DGME Portal                 | =        |                                                |                   |                      |           |                         | DGME Website       | & s              |                        | Facility | admin  |
|       | Dashboard                   | FAC      | JLTY/STAFFS                                    | + CREATE A NEW I  | FACULTY/STAFF        |           |                         |                    |                  |                        |          |        |
| ۵     | Users                       | < Co     | lleges/Facility                                | r Women Medical ( | College, Chaka 💷     | 3         |                         |                    |                  |                        |          |        |
| 4     | Support Tickets             |          |                                                |                   |                      |           |                         |                    |                  |                        |          |        |
| 0     | Help Desk                   | Show     | 25 🗸 entries                                   |                   |                      |           |                         |                    | Search:          |                        |          | C      |
| 01    | her Systems                 | ID II    | Name                                           | 11 Designation 11 | Department 4         | BMDC Reg. | MBBS<br>Passing<br>year | Post<br>Graduation | Appointment Date | ↓↑ Updated at          | Jî Ac    | tive 👫 |
|       | National Dashboard          | 4473     | Dr. Nishat Rahman                              | Lecturer          | Forensic<br>Medicine | A-98621   | 2018                    | MBBS               | 01-02-2021       | 01-08-2022<br>18:39:42 | Ye       | 3      |
| *     | Central HRIS                | 4472     | Dr. Syeda Faria Binte<br>Aman                  | Lecturer          | Forensic<br>Medicine | A-98912   | 2018                    | MBBS               | 28-12-2020       | 01-08-2022<br>18:39:42 | Ye       | 5      |
|       | Foreign Applications        | 4471     | Dr. Anisha Mandal                              | Lecturer          | Forensic<br>Medicine | A-90280   | 2017                    | MBBS               | 19-03-2019       | 01-08-2022<br>18:39:42 | Ye       | 3      |
| P     | Remote Learning             | 4470     | Dr. Sarjia Afrose                              | Lecturer          | Forensic<br>Medicine | A-74508   | 2014                    | MBBS               | 12-02-2018       | 01-08-2022<br>18:39:42 | Ye       | 3      |
|       |                             | 4469     | Dr. Mahmuda Rahman<br>Rumu                     | Lecturer          | Forensic<br>Medicine | A-59833   | 2011                    | MBBS               | 07-03-2016       | 01-08-2022<br>18:39:42 | Ye       | 3      |
|       |                             | 4468     | Dr. Zannatul Ferdous<br>Prity                  | Lecturer          | Pharmacology         | A-90895   | 2017                    | MBBS               | 02-12-2018       | 01-08-2022<br>18:39:42 | Ye       | 3      |
| ព្រិល |                             | 4467     | Dr. Rodshi Rafique                             | Lecturer          | Microbiology         | A-104506  | 2020                    | MBBS               | 10-04-2022       | 01-08-2022<br>18:39:42 | Ye       | 3      |
| Ś     |                             | 4400     | S. 144 (1.1.1.1.1.1.1.1.1.1.1.1.1.1.1.1.1.1.1. | 1                 | Calculation and      | A 1000 AF | 0010                    | Mane               | 10.04.0000       | 01.00.0000             | ¥-       |        |

**ধাপ ৩**-এরপর তিনি নিম্নের স্ক্রীন এ প্রদত্ত প্রয়োজনীয় সকল ফিল্ড পুরন করে সেভ বাটনে ক্লিক করবেন। তথ্য সমুহ পোর্টালে সেভ হয়ে যাবে।

| OGME Portal   Faculty/Staff - | · × +                                                         |                | - 0 ×            |
|-------------------------------|---------------------------------------------------------------|----------------|------------------|
| ← → C 😁 dev.portal            | .dgme.gov.bd/staff-members/create?facility_id=110             |                | ☆ 🛛 🐞 :          |
| DGME Portal                   | =                                                             | DGME Website 🚳 | 1 Facility admin |
| Dashboard                     | ■ CREATE NEW FACULTY/STAFF                                    |                |                  |
| 🛎 Users                       | Colleges/Facility 7 H Sixder Women Medica, College, Drave 110 |                |                  |
| Support Tickets               | Facility Department                                           |                |                  |
| <ul> <li>Help Desk</li> </ul> | Designation                                                   |                |                  |
| Other Systems                 | · · · ·                                                       |                |                  |
| Ltdl National Dashboard       | Name •                                                        |                |                  |
| Facility Registry             |                                                               |                |                  |
| Lentral HRIS                  | BMDC registration number                                      |                |                  |
| Foreign Applications          | MBBS Passing Year                                             |                |                  |
| Remote Learning               |                                                               |                |                  |
|                               | Postgraduation Degree                                         |                |                  |
|                               | Appointment Date                                              |                |                  |
| ۲.<br>۲                       | SAVE                                                          |                |                  |

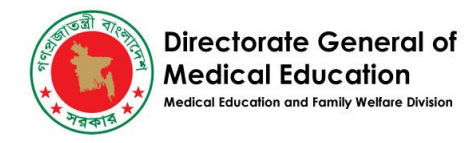

• ছাত্রাবাস (Dormitories)

**ধাপ ১**- সুপার এডমিন তার প্রোফাইল থেকে ছাত্রাবাস (Dormitories) এ ক্লিক কবেন।

|            | Dashboard            | COLLEGES/FACILITY- BANGLARESH DENTAL COLLEGE, DHAKA                                 |   |
|------------|----------------------|-------------------------------------------------------------------------------------|---|
| <u></u>    | Student Registry <   | Students 101 Departments 19 Staff O Dormitories O Users 1 CProfil                   | е |
| ۵          | Users                | Name (EN) • Name (BN)                                                               |   |
| $\Diamond$ | Support Tickets      | Drop Here                                                                           |   |
| 0          | Help Desk            | BDC Private V Dental College V                                                      |   |
|            |                      |                                                                                     |   |
| <u>lad</u> | National Dashboard   |                                                                                     |   |
|            | Facility Registry    | Primary Info Contact Registration Infrastructure Capacity Hospital Seat Allocations |   |
| æ          | Central HRIS         | Ministry Agency/Directorate Affiliated University                                   |   |
| _          |                      | Ministry Of Health And Family 👻 DGME 💌 University of Dhaka 👻                        |   |
|            | Foreign Applications | DGME Code DGHS Code O Teletalk code(Medical) O Teletalk code(Dental) O              |   |
| _          |                      |                                                                                     |   |

**ধাপ ২**-তিনি তার প্রোফাইল থেকে নিম্নের দেখানো 'ক্রিয়েট আ নিউ ডরমিটরি ' (CREATE A NEW DORMITORY) তে ক্লিক করবেন।

| DGME Portal          | =                                                                                | DGME Website 🚳      | Facility  |
|----------------------|----------------------------------------------------------------------------------|---------------------|-----------|
| Dashboard            |                                                                                  |                     |           |
| 옥 Student Registry < | Colleges/Facility Bangladesh Dental College, Dhaka 113                           |                     |           |
| 🛎 Users              |                                                                                  |                     |           |
| Support Tickets      | Show 25 v entries                                                                | Search:             |           |
| A Halp Dask          | ID <sup>17</sup> Name <sup>11</sup> Type <sup>11</sup> Rooms <sup>11</sup> Seats | ↓↑ Filled ↓↑ Vacant | It Active |
|                      | No data available in table                                                       |                     |           |
| 🔟 National Dashboard | Showing 0 to 0 of 0 entries                                                      |                     | Previous  |
| E Facility Registry  |                                                                                  |                     |           |
| Central HRIS         |                                                                                  |                     |           |
| Foreign Applications |                                                                                  |                     |           |

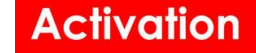

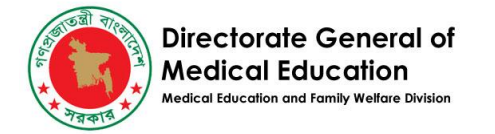

#### **ধাপ ৩**-এরপর তিনি নিম্নের স্ক্রীন এ প্রদত্ত প্রয়োজনীয় সকল ফিল্ড পুরন করে সেভ বাটনে ক্লিক করবেন।

| DGME Portal          | =                                                        |                   | DGME Website | & | Facility adm |
|----------------------|----------------------------------------------------------|-------------------|--------------|---|--------------|
| Dashboard            | CREATE NEW DORMITORY                                     |                   |              |   |              |
| 名 Student Registry < | < Colleges/Facility Tenglocesh Dental College. Dhaka 113 |                   |              |   |              |
| 🛎 Users              | Name *                                                   | Bangla Name       |              |   |              |
| Support Tickets      |                                                          |                   |              |   |              |
| Help Desk            | Medical College Pangladesh Cental College, Chaka         | Dorm Primary Type |              |   |              |
| 🔟 National Dashboard | Z Active                                                 |                   |              |   |              |
| E Facility Registry  | File upload                                              |                   |              |   |              |
| & Central HRIS       | Upload one or more files Select - OR- Drop Here          |                   |              |   |              |
| Foreign Applications |                                                          |                   |              |   |              |
| Remote Learning      |                                                          |                   |              |   |              |
|                      |                                                          |                   |              |   |              |
|                      | <u> </u>                                                 |                   |              |   |              |
|                      | SAVE                                                     |                   |              |   |              |

#### **ধাপ ৪**-এরপর তিনি নিম্নের স্ক্রীন এ মার্ক করা স্থানে ক্লিক করবেন।

| =                                     |                                       |                | DGME Website | <u>ه</u> |               |
|---------------------------------------|---------------------------------------|----------------|--------------|----------|---------------|
| DORMITORIES + CREATE A                | NEW DORMITORY                         |                |              |          | ď             |
| Colleges/Facility About Malek UKI     | /edical College 🕘 Report ( রিপোর্ট বৈ | হরি ও ডাউনলোড) |              |          |               |
| College/Institute  Kinterinal College | Division                              | District       |              | Reset    |               |
| Show 25 🖌 entries                     |                                       |                | S            | earch:   |               |
| ID Name Iî<br>21 dorm                 | Type 👫 Rooms                          | it Seats it    | Filled It Va | cant Iî  | Active<br>Yes |
| Showing 1 to 1 of 1 entries           |                                       |                |              |          | Previous      |

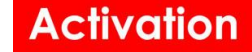

Directorate General of Medical Education Medical Education

**ধাপ ৫**-এরপর তিনি নিম্নের স্ক্রীন এ প্রদত্ত প্রয়োজনীয় সকল ফিল্ড পুরন করে সেভ বাটনে ক্লিক করবেন। তথ্য সমুহ পোর্টালে সেভ হয়ে যাবে।

| + ≡ DORMITORY-TE                | EST DORM                   |                   |       |                   |
|---------------------------------|----------------------------|-------------------|-------|-------------------|
| Colleges/Facility               | k Ukil Medical College [ 🗿 |                   |       |                   |
| Name *                          |                            | Bangla Name       |       |                   |
| Test dorm                       |                            | Test Dorm         |       |                   |
| Medical College                 |                            | Dorm Primary Type |       |                   |
| Apoul Malek Ukil Medical Colleg | • 、 、                      | •                 | *     |                   |
| Contact Capacity Bu             | uildings O Floors O R      | ooms O            |       |                   |
| Name                            |                            |                   |       |                   |
| Division                        | District                   | Upazila           |       |                   |
| Charleson D                     | Mobile Phone Numbers       | Fax               | email |                   |
| SAVE CREATE raiha               | n.act@gmail.com            | act@gmail.com     |       | Change log DELETE |

বিঃদ্রঃ- সুপার এডমিন যেকোনো তথ্য অ্যাড (Add), ডিলেট (Delete) এবং এডিট (Edit) করতে পারবেন।